#### Tutor de MIT Inventor Versión 02-8-18

| Sumar | dos numeros      | tipeados en c   | uadro de texto o | TextBox    |                          |
|-------|------------------|-----------------|------------------|------------|--------------------------|
| when  | Sumar • .Click   |                 |                  |            |                          |
| do    | set (Resultado 🔹 | . Text 🔹 to 🕻 🚺 | PrimerNumero 🔹   | . Text 🔹 + | 🕻 SegundoNumero 🔹 Text 🔹 |
|       |                  |                 |                  |            |                          |
|       |                  |                 |                  |            |                          |

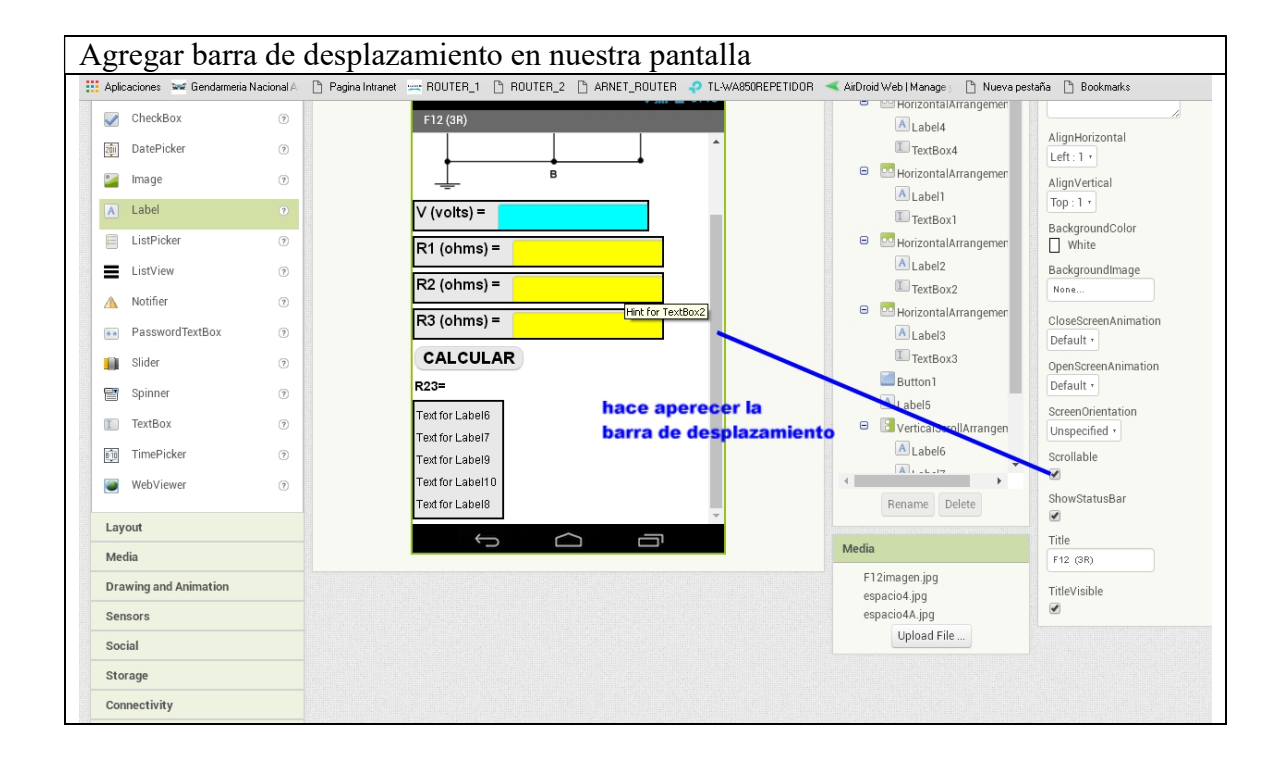

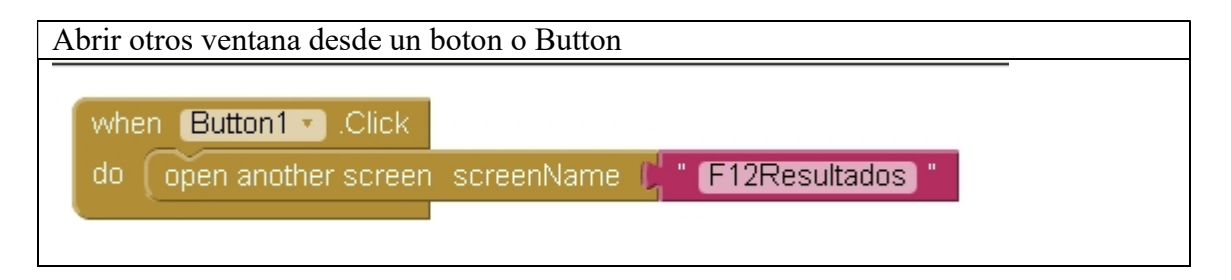

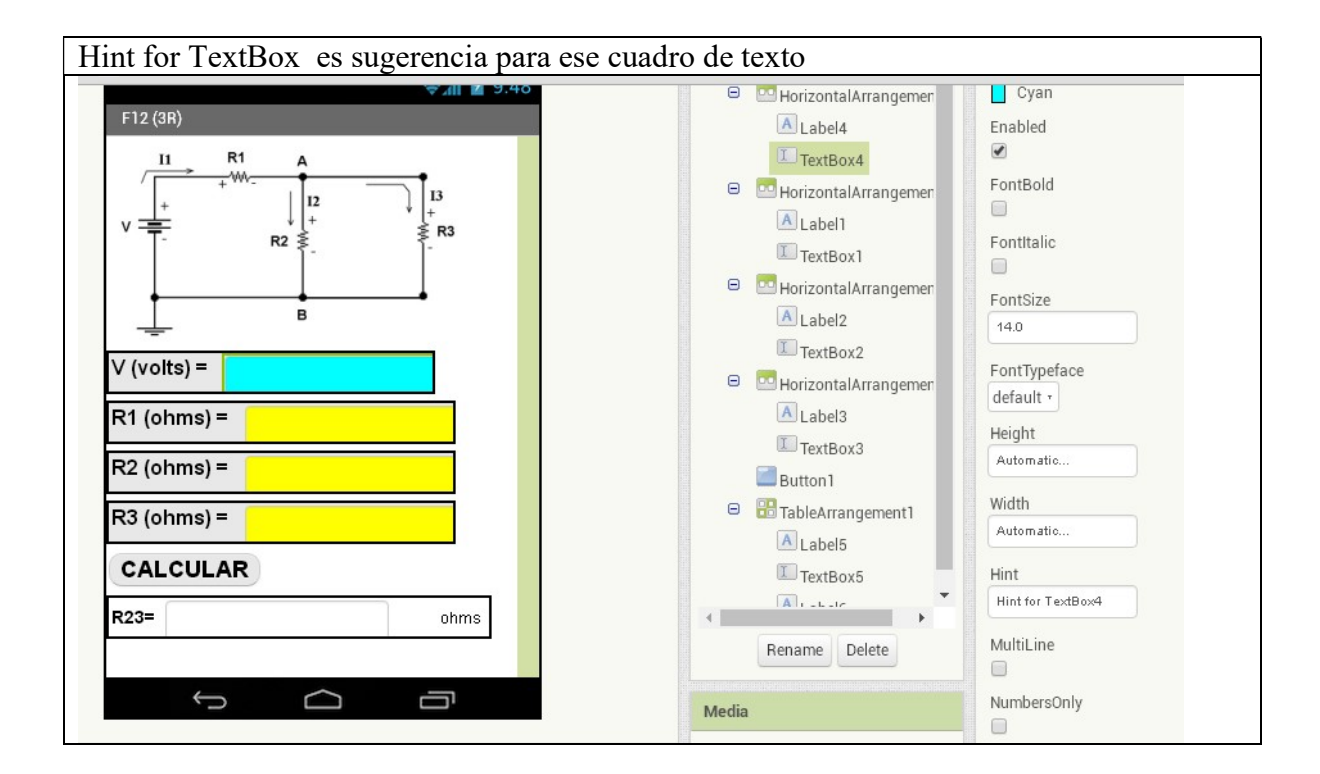

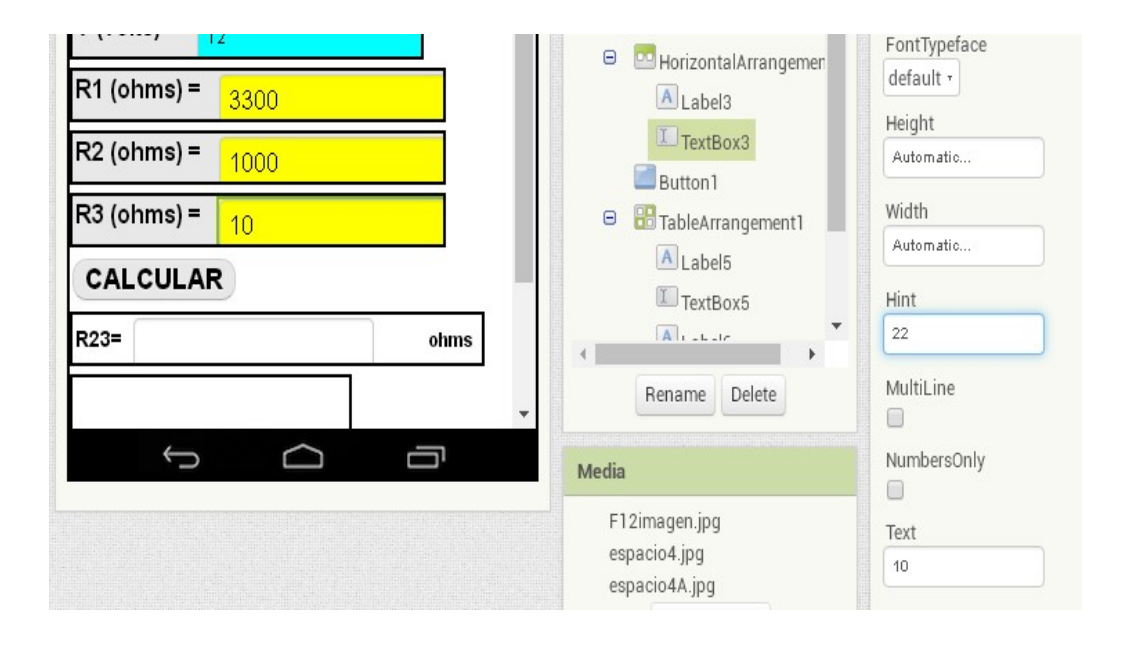

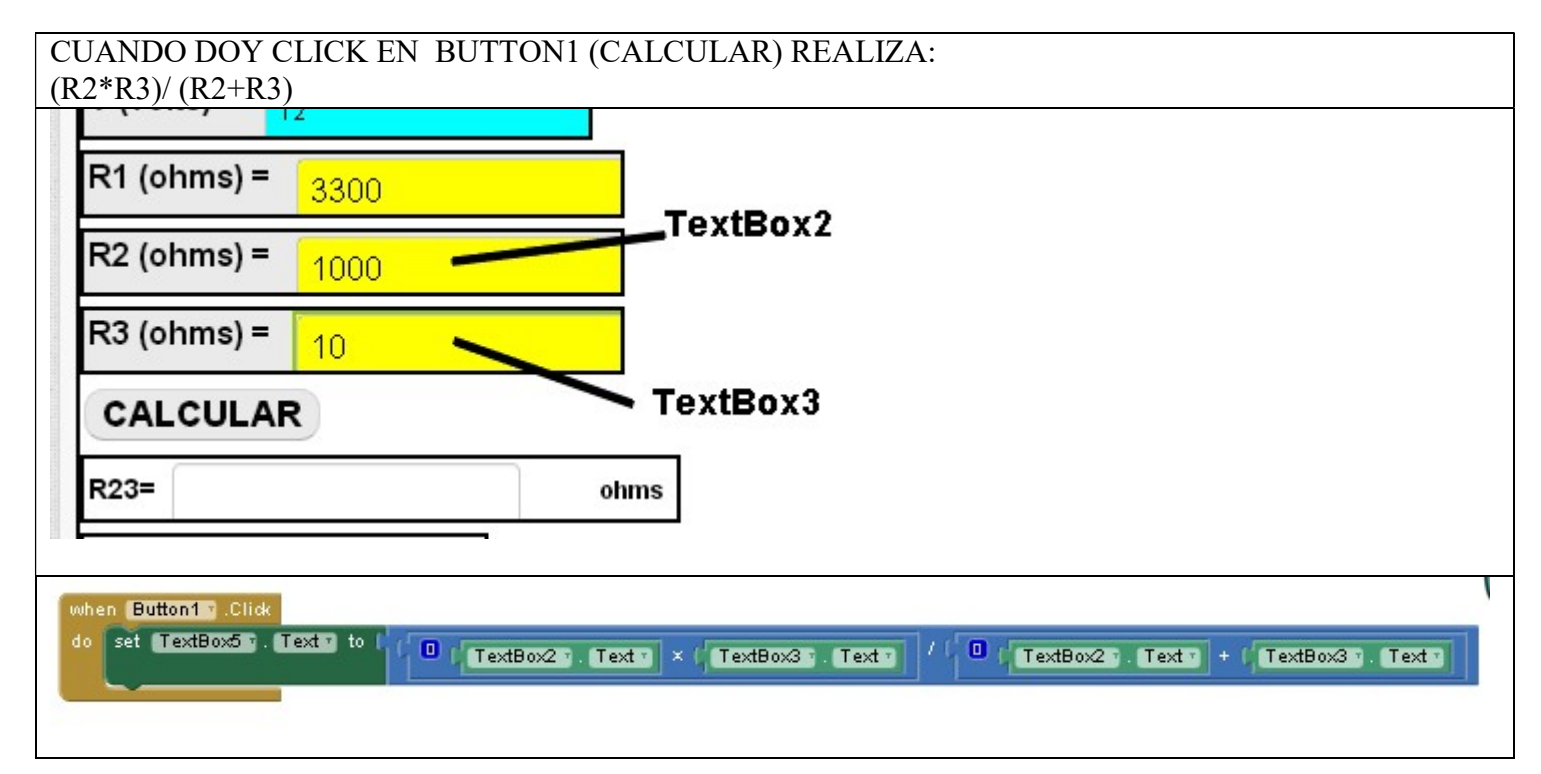

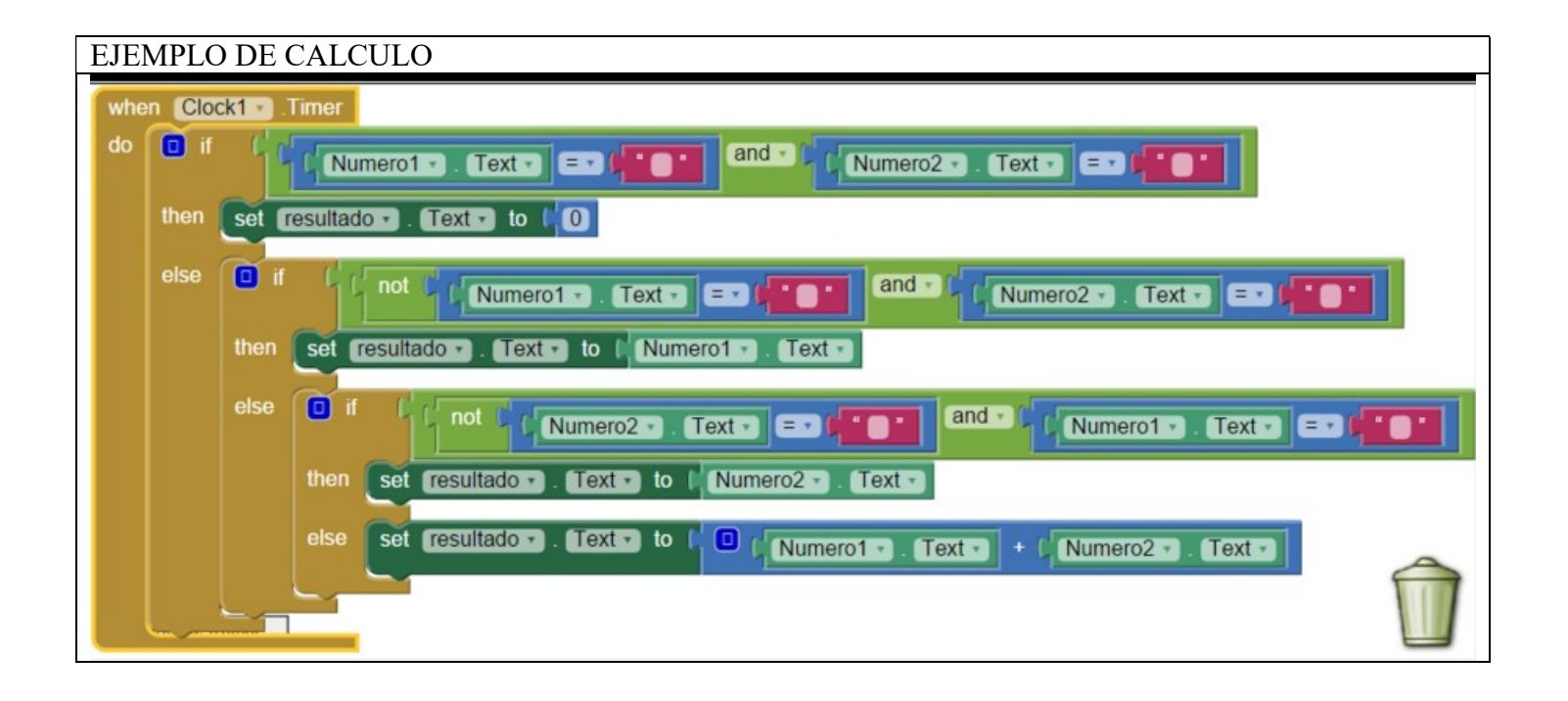

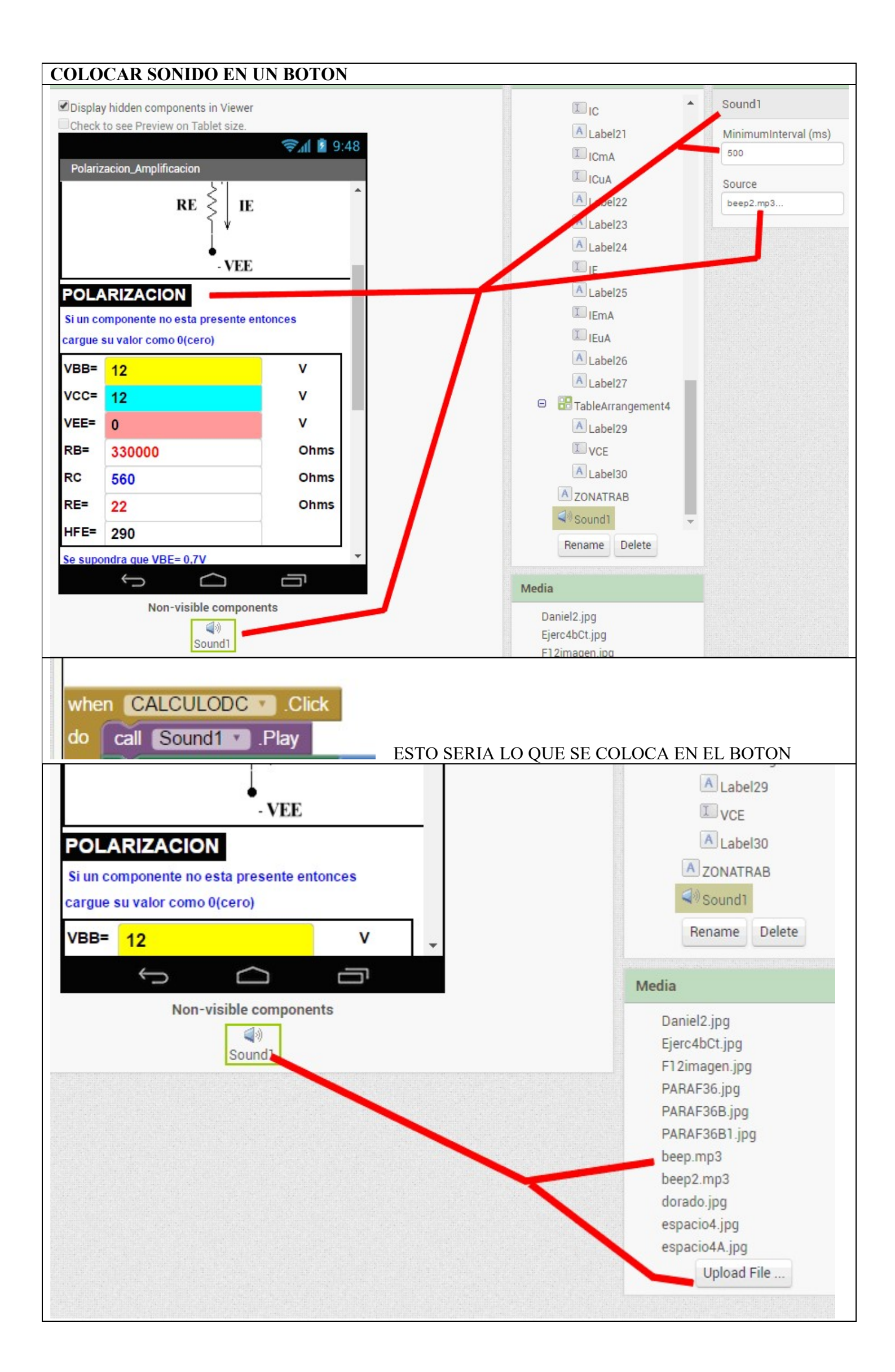

| EN LA ESTRUCTURA DEL BOTON SE VERIA ASI                                                 |
|-----------------------------------------------------------------------------------------|
| when CALCULODC . Click                                                                  |
| do call Sound1 . Play                                                                   |
| set IB • . Text • to ( • (VBB • . Text • - (VEE • . Text • - (0.7)) / (• (RB • . Text • |
| set [BmA • . Text • to ( ) ( IB • . Text • ) × ( 1000                                   |
| set IBuA • . Text • to C 🞯 ( IBmA • . Text • ) × C 1000                                 |
| set IC V. Text V to ( O ( VBB V. Text V - ( VEE V. Text V - ( 0.7) / ( O ( RB V. Text   |
| set ICmA • . Text • to I 🙆 ( IC • . Text • × ( 1000)                                    |

HACER DE UN DETERMINADO COLOR LA SCREEN - LOS COLORES LOS PODEMOS BUSCAR EN EL VERIFICAR BOTON RGB.- EN ESTE CASO LA SRCEEN SE LLAMA TBJLED. SERIAN ROJO VERDE AZUL. ejemplo 255 255 176

| V | /hei | TBJLEDS 🕗 Initialize                   |              |   |             |     |
|---|------|----------------------------------------|--------------|---|-------------|-----|
| d | lo   | set TBJLEDS • . BackgroundColor • to 🛛 | make color 🏮 | 0 | make a list | 255 |
|   |      |                                        |              |   |             | 255 |
|   |      |                                        |              |   |             | 176 |

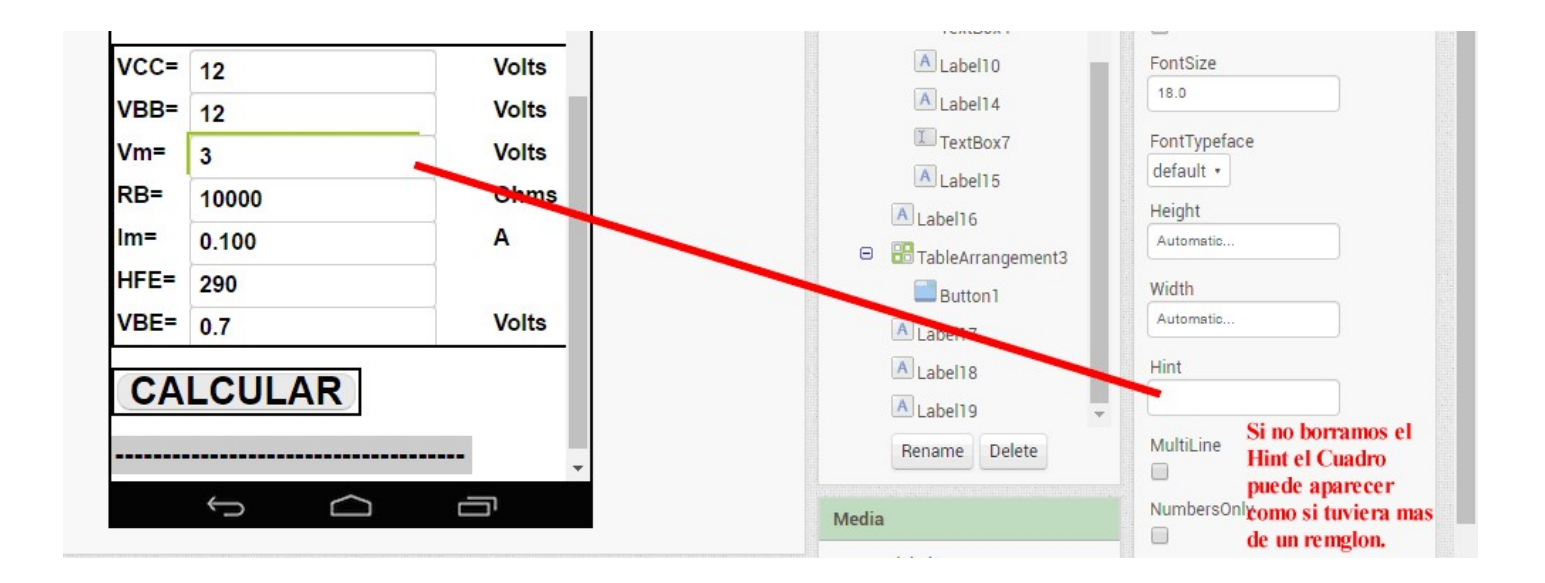

| E | Ejemplo de visibilizar bajo condicion objeto TableArrangement que aquí se llama POTENCZA |  |  |  |  |
|---|------------------------------------------------------------------------------------------|--|--|--|--|
|   | set POTENCZA . Visible to f if VCE . Text . (0.7)                                        |  |  |  |  |
|   | then ( false )                                                                           |  |  |  |  |
| - | else ( true v                                                                            |  |  |  |  |

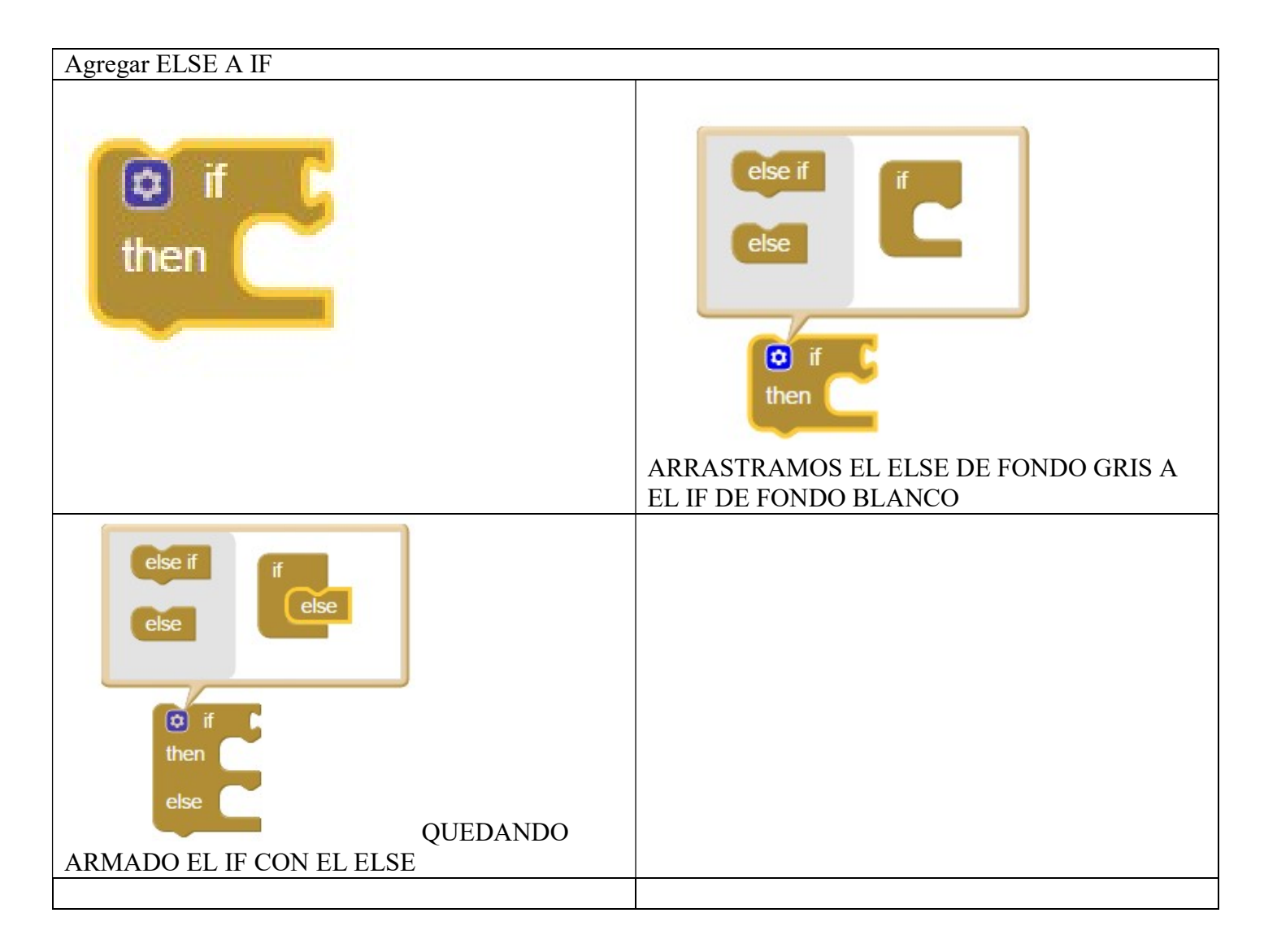

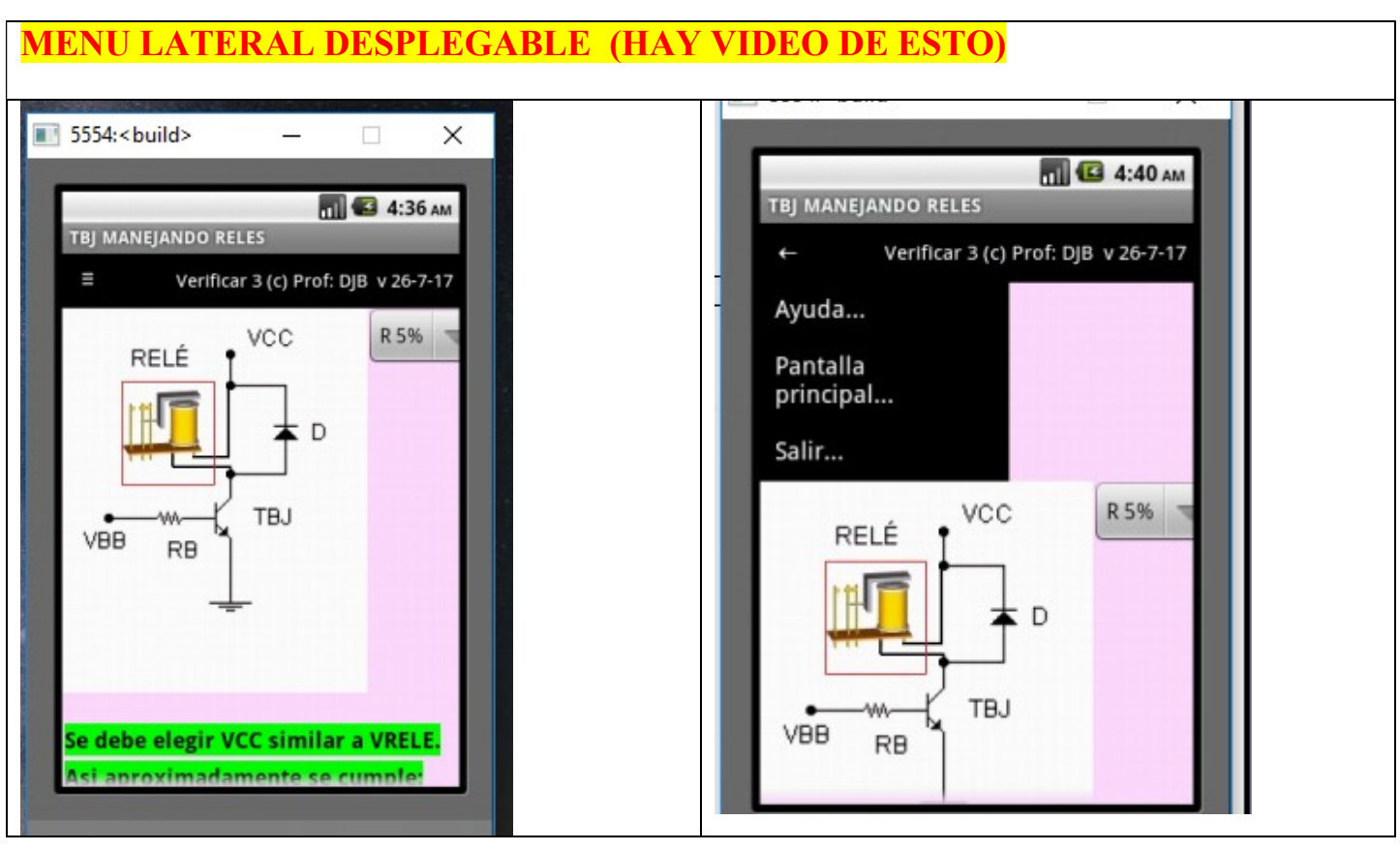

Video en Youtube:

https://www.youtube.com/watch?v=wXsD-VgxMos

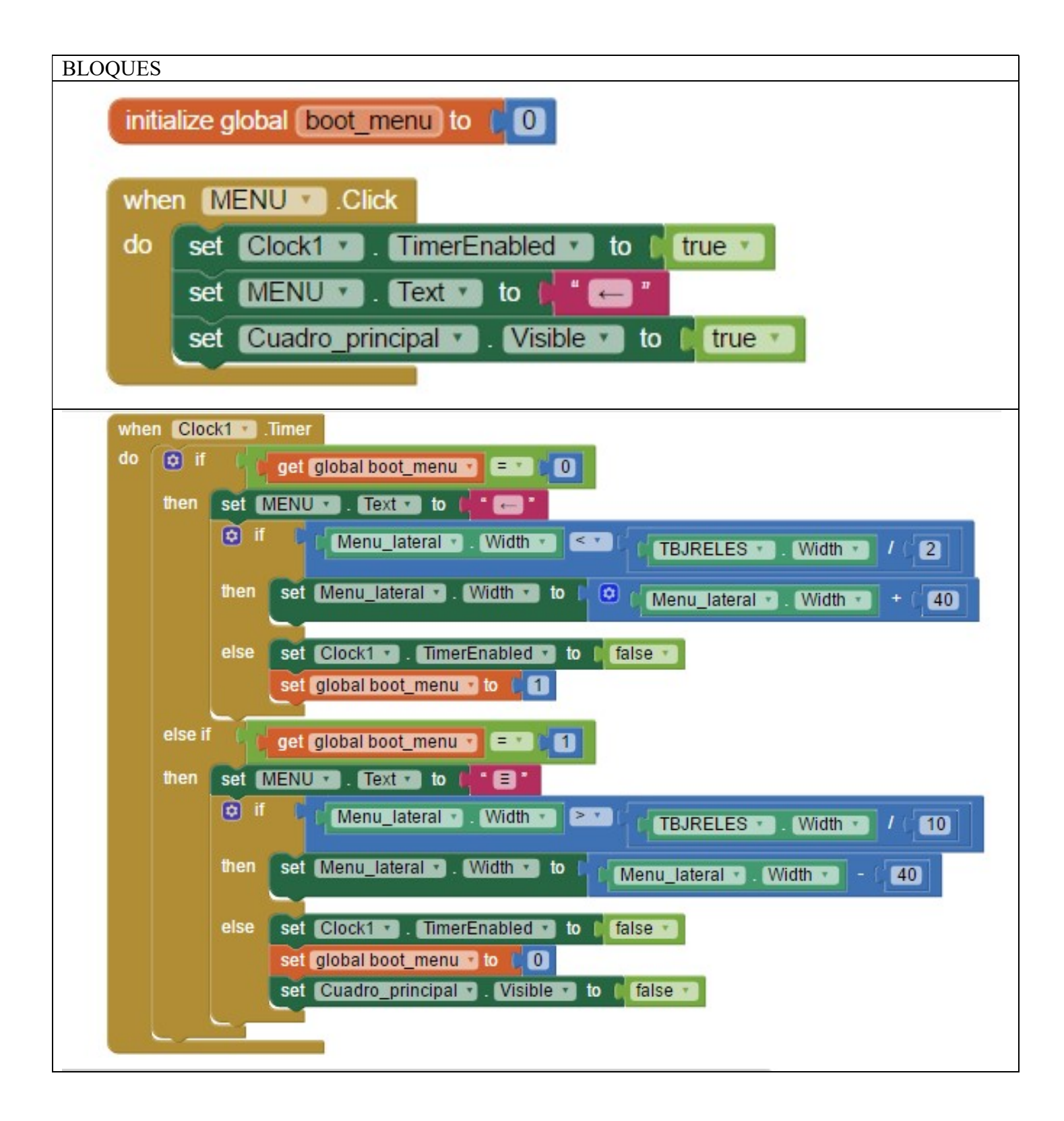

Pasos

Traer una disposición Horizontal (Horizontal Arrangement). LO LLAMO CUADROSUPERIOR Con ancho (width) ajustar al contenedor (Fill Parent). Alineamiento horizontal Lefth 1 Alineamiento vertical Center 2.

Traer boton de Menu (Button) . Le borramos el texto y le colocamos un simbolo especial (≡). Le quitamos LO LLAMAMOS MENU. Le damos ancho de 90 pixel. Tamaño de letra 19.

Traemos un Label en la tabla y al lado del boton. Y le agregamos Verificar 3 (c) Prof: DJB v 01-4-18 como texto. Tamaño 15. FontBold o a gusto.

Debajo del boton menu agregamos una (Horizontal Arrangement) dandole Fill Parent en alto y ancho lo llamo Cuadro principal. Al final la haremos invisible.

Y dentro una disposición vertical (Vertical Arrangement) que llamaremos Menu\_lateral dandole Alto (Height) ajustar al contenedor (Fill Parent) y el ancho (luego al final tendra ancho de 1 pixel) pero ahora le dejo el tamaño actual para seguir trabajando.

Le agregamos botones en el (Vertical Arrangement) que seran las opciones del menu. Letra 15 ancho 170 pixel.

Estos diran Ayuda Pantalla Principal Salir, se le dará alineación izquierda (LEFT) y se llamaran Ayuda Pantaprinci Salir.

Le daremos a esto botones letra blanca y fondo negro para que se equipare visualmente al CUADROSUPERIOR.

Agregar un clock1 para la logica de los bloques, con TimeInterval = 1 en la pantalla de layout.

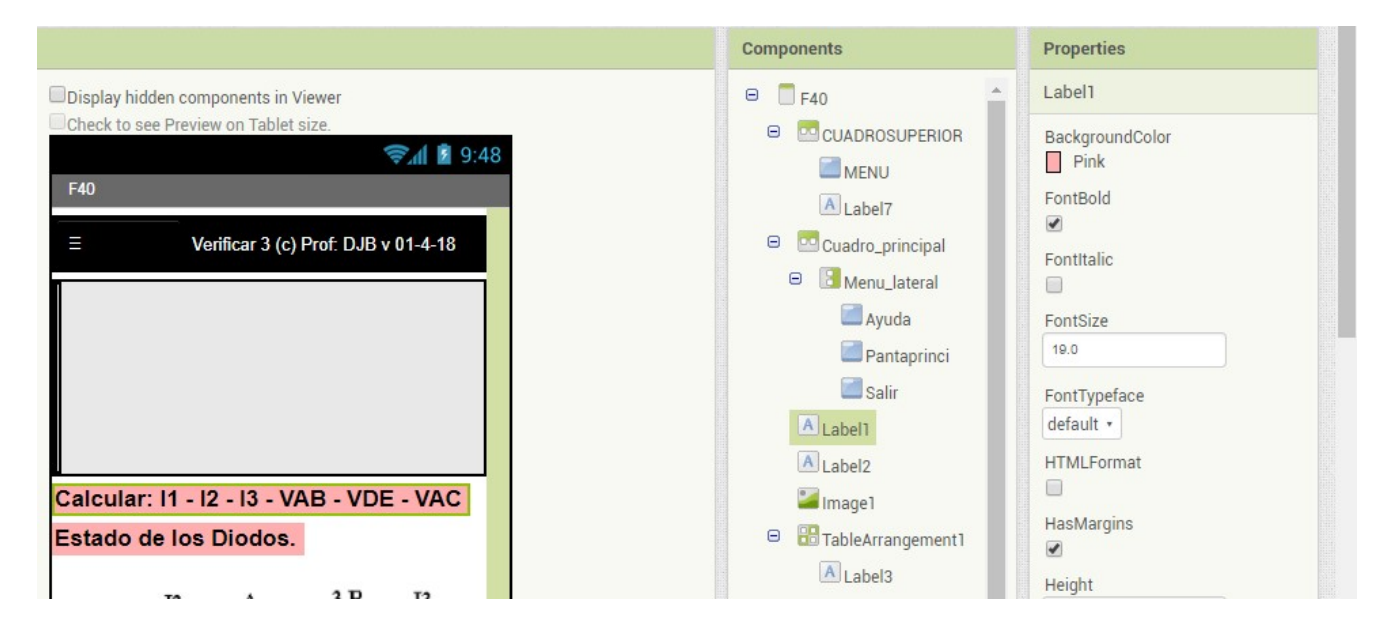

Es importante ver que Cuadro\_principal va antes que los label 1y label2 que describen lo que se debe calcular.

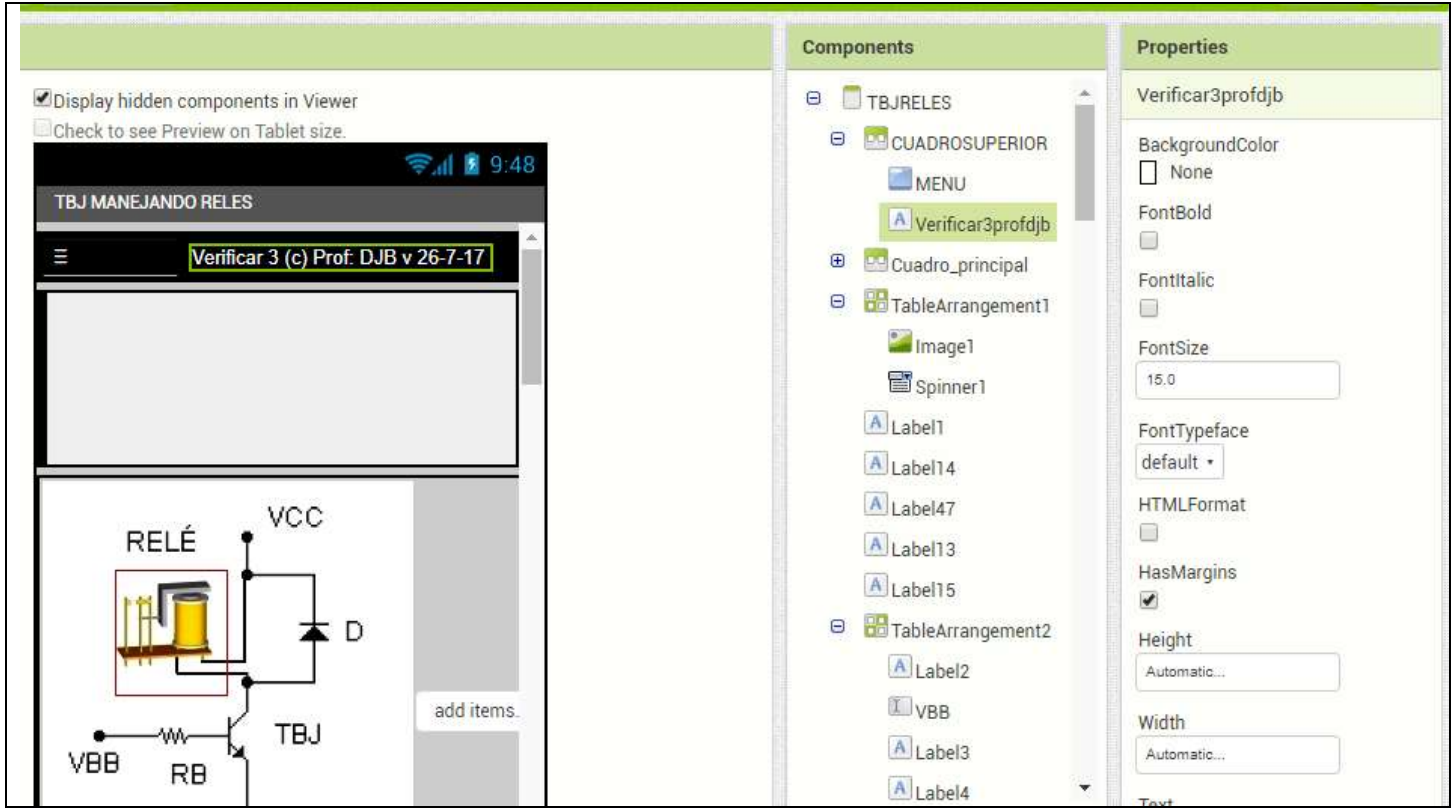

# A CONTINUACION SE OBSERVA EL DISEÑO PARA NOTAR LOS DISTINTOS OBJETOS INVOLUCRADOS

| El 'backpack' < mochila, es para copiar y pegar bloques entre<br>pantallas, o incluso entre proyectos, pero los bloques que pones en la<br>mochila desaparecen en cada sesión.<br>https://www.youtube.com/watch?v=diQ8wJCYb6o |
|----------------------------------------------------------------------------------------------------|
| La otra novedad es poder exportar tus bloques como imagen (click<br>botón derecho en el workspace de bloques y elige "Exportar como<br>imagen").                                                                              |

### IR A OTRA PANTALLA O SCREEN

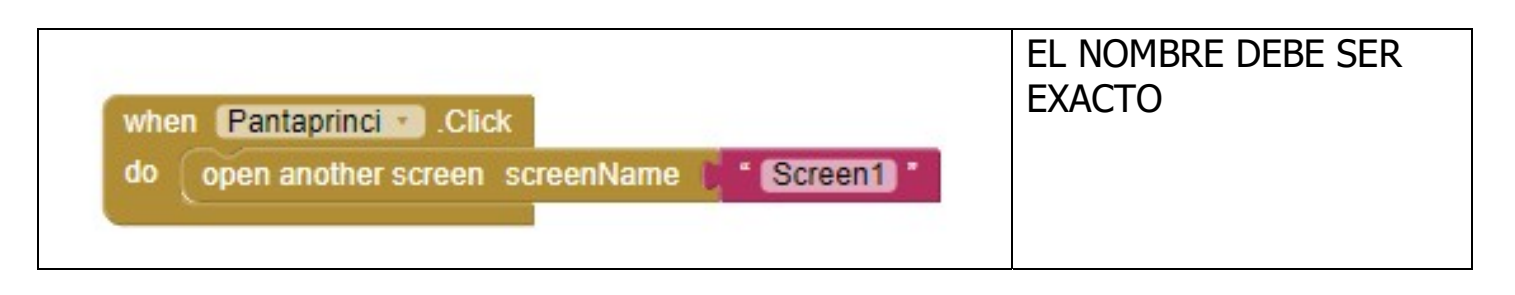

#### **MENSAJE EMERGENTE**

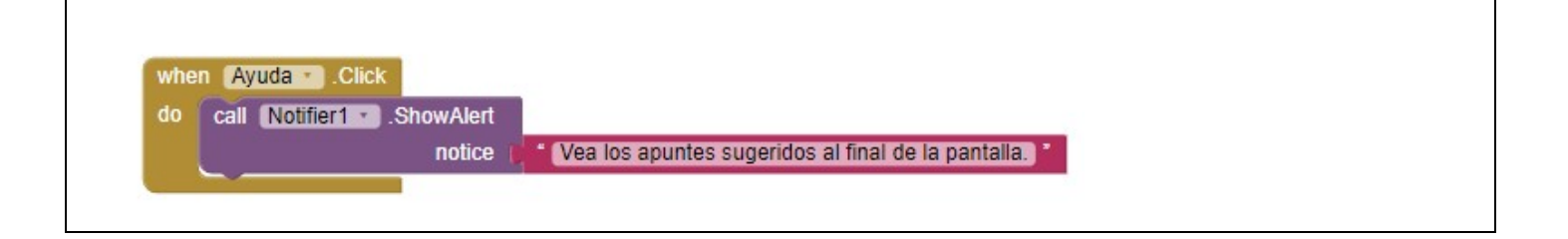

| <b>ENVIO DE SMS - En Phon</b>                                                                                                    | eNumber e            | l telefono destino                                                                                                    |
|----------------------------------------------------------------------------------------------------|----------------------|----------------------------------------------------------------------------------------------------|
| ROUTER: ") ROJTER: 2  } ARNET,ROUTER 2 TL-WA850REPETIDCE () Booker<br>SMS-SXIS-Guardian<br>CUIDANDOTE<br>En caso de<br>emergencia<br>presiona<br>varias veces.<br>BOTON S.O.S<br>S.O.S<br>(C) Prof Bolanos DJ | eNumber e            | Designer       Blocks         Properties       Image: Blocks         SMS_send       Image: Blocks         Google Voice Enabled       Image: Blocks         Nessage       Image: Blocks         S.0.3 Guardian te nece:       Image: Blocks         PhoneNumber       Image: Blocks         ReceivingEnabled       Image: Blocks         Foreground -       Image: Blocks |
| Non-visible components<br>Non-visible components<br>r3ensor1 TextToSpeech1 SMS_send TimerE3PERA Clock2 LocationSensor1                                                                                        | Media<br>Upload File | •                                                                                                    |

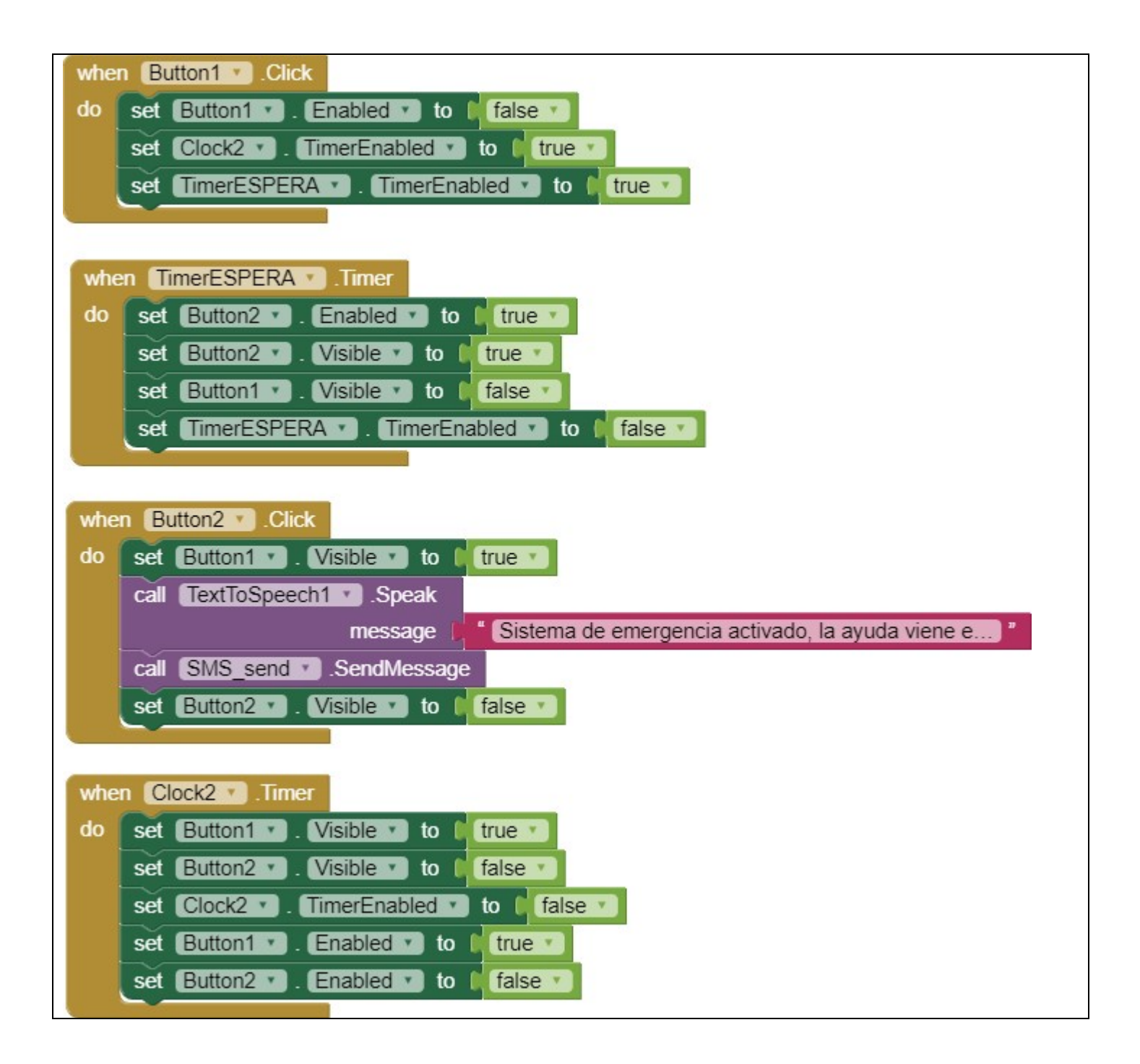

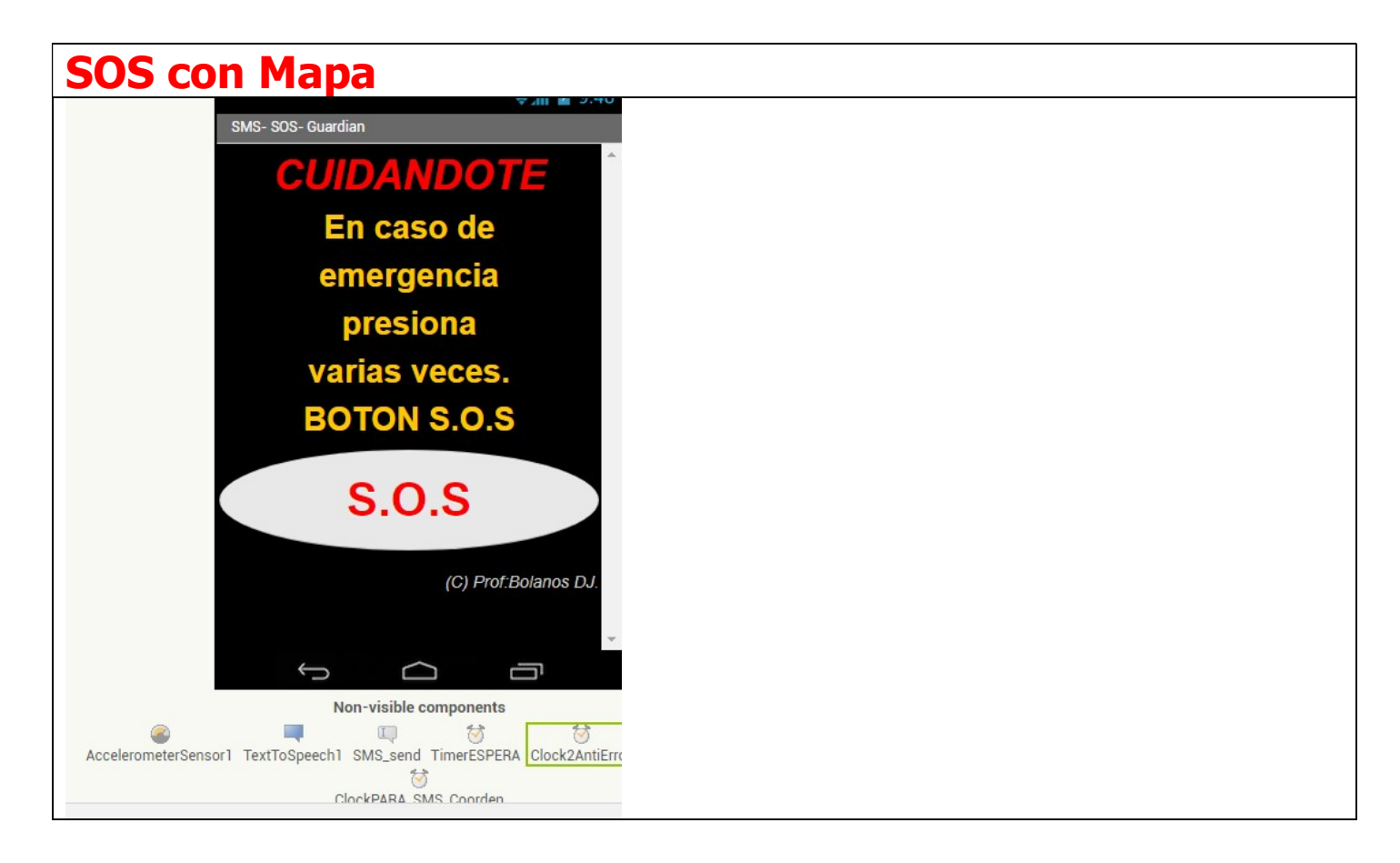

| wł              |                                                                                                    |
|-----------------|----------------------------------------------------------------------------------------------------|
|                 | hen Button1 . Click                                                                                                    |
|                 | not Putton I Epobled I to false                                                                                                    |
| uu              | set Buttonn . Enabled . to Traise                                                                                                    |
|                 | set Clock2AntiError • . TimerEnabled • to ftrue •                                                                                                    |
|                 | set TimerESPERA . TimerEnabled . to true .                                                                                                    |
|                 |                                                                                                    |
|                 | set LocationSensor1 · . Enabled · to true ·                                                                                                    |
| 100             |                                                                                                    |
|                 |                                                                                                    |
| -               |                                                                                                    |
| wh              | timerESPERA · Timer                                                                                                    |
| do              | set Button2 * Enabled * to true *                                                                                                    |
|                 |                                                                                                    |
|                 | set Button2 . Visible to true .                                                                                                    |
|                 | set Button1 Visible to false V                                                                                                    |
|                 |                                                                                                    |
|                 | set TimerESPERA * . TimerEnabled * to taise *                                                                                                    |
| 6               |                                                                                                    |
|                 |                                                                                                    |
| _               |                                                                                                    |
| whe             | en Button2 . Click                                                                                                    |
| do              |                                                                                                    |
| uu              | set buttom . Visible to the                                                                                                    |
|                 | call TextToSpeech1 · .Speak                                                                                                    |
|                 | message 5 Sistema de emergencia activado, la avuda viene e 7                                                                                                    |
|                 | esterna de emergenera detivado, la dyada viene e                                                                                                    |
|                 | set Screen1 . BackgroundColor to                                                                                                    |
|                 | set SMS send , Message , to the join the S.O.S Guardian te necesita, Ubicacion;                                                                                                    |
|                 |                                                                                                    |
|                 |                                                                                                    |
|                 | ( 🔁 join 🕻 LocationSensor1 🔹 Latitude 🔹                                                                                                    |
|                 |                                                                                                    |
|                 |                                                                                                    |
|                 | C LocationSensor1 • 1. Longitude •                                                                                                    |
|                 | call SMS send send send send send send send send                                                                                                    |
|                 |                                                                                                    |
|                 | set ClockPARA_SMS_Coorden . TimerEnabled to to true                                                                                                    |
|                 | set Button2 . Visible to false                                                                                                    |
|                 |                                                                                                    |
|                 |                                                                                                    |
| whe             | en Clock2AntiError Timer                                                                                                    |
|                 |                                                                                                    |
|                 |                                                                                                    |
| do              | set Button1 • Visible • to true •                                                                                                    |
| do              | set Button1 · Visible · to true ·                                                                                                    |
| do              | set Button1 · Visible · to false ·                                                                                                    |
| do              | set       Button1 •       . Visible •       to false •         set       Button2 •       . Visible •       to false •         set       Clock2AntiError •       . TimerEnabled •       to false •                                                                                                    |
| do              | set Button1 • . Visible • to • true •<br>set Button2 • . Visible • to • false •<br>set Clock2AntiError • . TimerEnabled • to • false •<br>set Button1 • . Enabled • to • true •                                                                                                    |
| do              | set Button1 • . Visible • to • true •<br>set Button2 • . Visible • to • false •<br>set Clock2AntiError • . TimerEnabled • to • false •<br>set Button1 • . Enabled • to • true •                                                                                                    |
| do              | set       Button1 • . Visible • to • false •         set       Button2 • . Visible • to • false •         set       Clock2AntiError • . TimerEnabled • to • false •         set       Button1 • . Enabled • to • false •         set       Button2 • . Enabled • to • false •                                                                                                    |
| do              | set Button1 • . Visible • to t true •<br>set Button2 • . Visible • to t false •<br>set Clock2AntiError • . TimerEnabled • to t false •<br>set Button1 • . Enabled • to t true •<br>set Button2 • . Enabled • to t false •                                                                                                    |
| do              | set Button1 • . Visible • to t true •<br>set Button2 • . Visible • to t false •<br>set Clock2AntiError • . TimerEnabled • to t false •<br>set Button1 • . Enabled • to t true •<br>set Button2 • . Enabled • to t false •                                                                                                    |
| do              | set Button1 • . Visible • to false •<br>set Button2 • . Visible • to false •<br>set Clock2AntiError • . TimerEnabled • to false •<br>set Button1 • . Enabled • to false •                                                                                                    |
| do              | set Button1 • . Visible • to false •<br>set Button2 • . Visible • to false •<br>set Clock2AntiError • . TimerEnabled • to false •<br>set Button1 • . Enabled • to false •                                                                                                    |
| do              | set Button1 • Visible • to false •<br>set Button2 • Visible • to false •<br>set Clock2AntiError • TimerEnabled • to false •<br>set Button1 • Enabled • to false •                                                                                                    |
| do              | set Button1 • Visible • to false •<br>set Button2 • Visible • to false •<br>set Clock2AntiError • TimerEnabled • to false •<br>set Button1 • Enabled • to false •                                                                                                    |
| do<br>whe<br>do | set Button1 • Visible • to false •<br>set Button2 • Visible • to false •<br>set Clock2AntiError • TimerEnabled • to false •<br>set Button1 • Enabled • to false •<br>set Button2 • Enabled • to false •                                                                                                    |
| do<br>whe<br>do | en ClockPARA_SMS_Coorden Y Timer<br>set SMS_send Y Message Y to f I I I I I I I I I I I I I I I I I I                                                                                                    |
| do<br>whe<br>do | en ClockPARA_SMS_Coorden . Timer<br>set SMS_send . Message to pin S.O.S Guardian te necesita. Ubicacion: *                                                                                                    |
| do<br>whe<br>do | en ClockPARA_SMS_Coorden * .Timer<br>set SMS_send * . Message * to [ * join [ * S.O.S Guardian te necesita. Ubicacion: *<br>* Lat: *                                                                                                    |
| do<br>whe<br>do | en ClockPARA_SMS_Coorden * Timer<br>set SMS_send * Message * to * join ( * S.O.S Guardian te necesita. Ubicacion: *<br>( * Lat: *<br>( * join ( LocationSensor1 * . Latitude *                                                                                                    |
| do<br>whe<br>do | en ClockPARA_SMS_Coorden * .Timer<br>set SMS_send * . Message * to f * join f * S.O.S.Guardian te necesita. Ubicacion: *<br>Lat: *<br>(* join f LocationSensor1 * . Latitude *                                                                                                    |
| do<br>whe<br>do | set Button1 • Visible • to false •<br>set Button2 • Visible • to false •<br>set Clock2AntiError • TimerEnabled • to false •<br>set Button1 • Enabled • to false •<br>set Button2 • Enabled • to false •<br>set Button2 • Enabled • to false •<br>set SMS_send • Message • to false •<br>set SMS_send • Message • to for false •<br>(* Lat. *<br>(* Long: *<br>(* join [LocationSensor1 • Longitude •                                                                                                    |
| do<br>whe<br>do | set Button1 • Visible • to false •<br>set Button2 • Visible • to false •<br>set Clock2AntiError • TimerEnabled • to false •<br>set Button1 • Enabled • to false •<br>set Button2 • Enabled • to false •<br>set Button2 • Enabled • to false •<br>set SMS_send • Message • to f • join f • S.O.S Guardian te necesita. Ubicacion: •<br>• Lat. •<br>( • join f LocationSensor1 • Latitude •<br>( • join f LocationSensor1 • Longitude •<br>( • join f LocationSensor1 • Longitude •<br>( • join f LocationSensor1 • Longitude •                                                                                                    |
| do<br>whe<br>do | <pre>set Button1 • Visible to true • set Button2 • Visible to false • set Clock2AntiError • TimerEnabled • to false • set Button2 • Enabled • to false • set Button2 • Enabled • to false • set SMS_send • Message • to</pre>                                                                                                    |
| do<br>whe<br>do | en ClockPARA_SMS_Coorden * Timer<br>set SMS_send * . Message * to 1 * join * S.O.S Guardian te necesita. Ubicacion: *<br>* Lat: *<br>* Lat: *<br>* Long *<br>(* join * Long *<br>* Long *<br>* Long *<br>* Long *<br>* Long *<br>* Long *<br>* Long *<br>* Latitude *                                                                                                    |
| do<br>whe<br>do | en ClockPARA_SMS_Coorden * Timer<br>set SMS_send * Message to f is join f SO.S Guardian te necesita. Ubicacion * Latitude * f is join f CocationSensor1 * Latitude * f is join f is join f is    |
| do<br>whe<br>do | en ClockPARA_SMS_Coorden V.Timer<br>set SMS_send V. Message V to                                                                                                    |
| do<br>whe<br>do | <pre>set Button1 . Visible to false ' set Button2 . Visible to false ' set Button1 . Enabled to false ' set Button1 . Enabled to false ' set Button2 . Enabled to false ' set Button2 . Enabled to false ' set SMS send '. Message to ' pin ' S.O.S Guardian te necesita. Ubicacion: ' set SMS send '. Message to ' pin ' CocationSensor1 '. Latitude '</pre>                                                                                                    |
| do<br>whe<br>do | <pre>set Button1 Visible to false v set Button2 Visible to false v set Button1 Enabled to false v set Button1 Enabled to false v set Button2 Enabled to false v set Button2 Enabled to false v set SMS_send V. Message to f (* join for the second second seco</pre> |
| do<br>whe<br>do | <pre>set Button1 Visible to false visible to false visibl</pre> |
| do<br>whe<br>do | set Button1 Visible to true<br>set Button2 Visible to faise<br>set Clock2AntError TimerEnabled to faise<br>set Button2 Enabled to faise<br>set Button2 Enabled to faise<br>set SMS_send Message for faise<br>( ) join CocationSensor1 Latitude<br>( ) join CocationSensor1 Latitude<br>( ) join CocationSensor1 Latitude<br>( ) join CocationSensor1 Latitude<br>( ) join CocationSensor1 Latitude<br>( ) join CocationSensor1 Latitude<br>( ) join CocationSensor1 Latitude<br>( ) join CocationSensor1 ( ) Latitude<br>( ) join CocationSensor1 ( ) Latitude<br>( ) join CocationSensor1 ( ) Latitude<br>( ) join ( ) CocationSensor1 ( ) Latitude<br>( ) join ( ) CocationSensor1 ( ) Longitude<br>( ) join ( ) CocationSensor1 ( ) Longitude<br>( ) join ( ) ( ) ( ) ( ) ( ) ( ) ( ) ( ) ( ) (                                                                                                    |
| do<br>whe<br>do | <pre>set Button1 Visible to false * set Button2 Visible to false * set Clock2AntiError . TimerEnabled to false * set Button2 . Enabled to false * set Button2 . Enabled to false * set SMS_send * Message * to f @ join (* S.O.S Guardian te necesita Ubicacion) *</pre>                                                                                                    |
| do<br>whe<br>do | <pre>set Button1 Visible to false * set Button2 Visible to false * set Clock2AntiError . TimerEnabled to false * set Button1 Enabled to false * set Button2 Enabled to false * set Button2 Enabled to false * set SMS_send Message to feight false * set SMS_send Message to feight false * call SMS_send * SendMessage set Screen1 BackgroundColor to make a list 0 0</pre>                                                                                                    |
| do<br>whe<br>do | <pre>set Button1 Visible to true visit Button2 Visible to false visit Button2 Visible to false visit Button2 Thereferabled to false visit Button1 Enabled to false visit Button2 Enabled to false visit Button2 Enabled to false visit BackgroundColor Visit BackgroundColor To make color ( make a list 0) on false visit BackgroundColor To make color ( make a list 0) on false visit BackgroundColor To make color ( make a list 0) on false visit BackgroundColor To make color ( make a list 0) on false visit BackgroundColor To make color ( make a list 0) on false visit BackgroundColor To make color ( make a list 0) on false visit BackgroundColor To make color ( make a list 0) on false visit BackgroundColor To make a list 0 on false visit BackgroundColor ( make a list 0) on false visit BackgroundColor ( to make a list 0) on false visit BackgroundColor ( to m</pre> |
| do<br>whe<br>do | <pre>set Button1 Visible to true * set Button2 Visible to talse * set Button2 TimerEnabled to false * set Button1 Enabled to true * set Button2 Enabled to false * set Button2 Enabled to false * set SMS_send Message to @ join ( SOS Guardian te necesital Ubicacion3 *</pre>                                                                                                    |
| do<br>whe<br>do | set Button1 Visible to false<br>set Clock2AntError fmerfinable( to false<br>set Button1 Enabled to false<br>set Button1 Enabled to false<br>set Button1 Enabled to false<br>set SMS_send Message to give for the false<br>set SMS_send Seconder for the second for the second for the seco |

## **RECONOCIMIENTO DE VOZ**

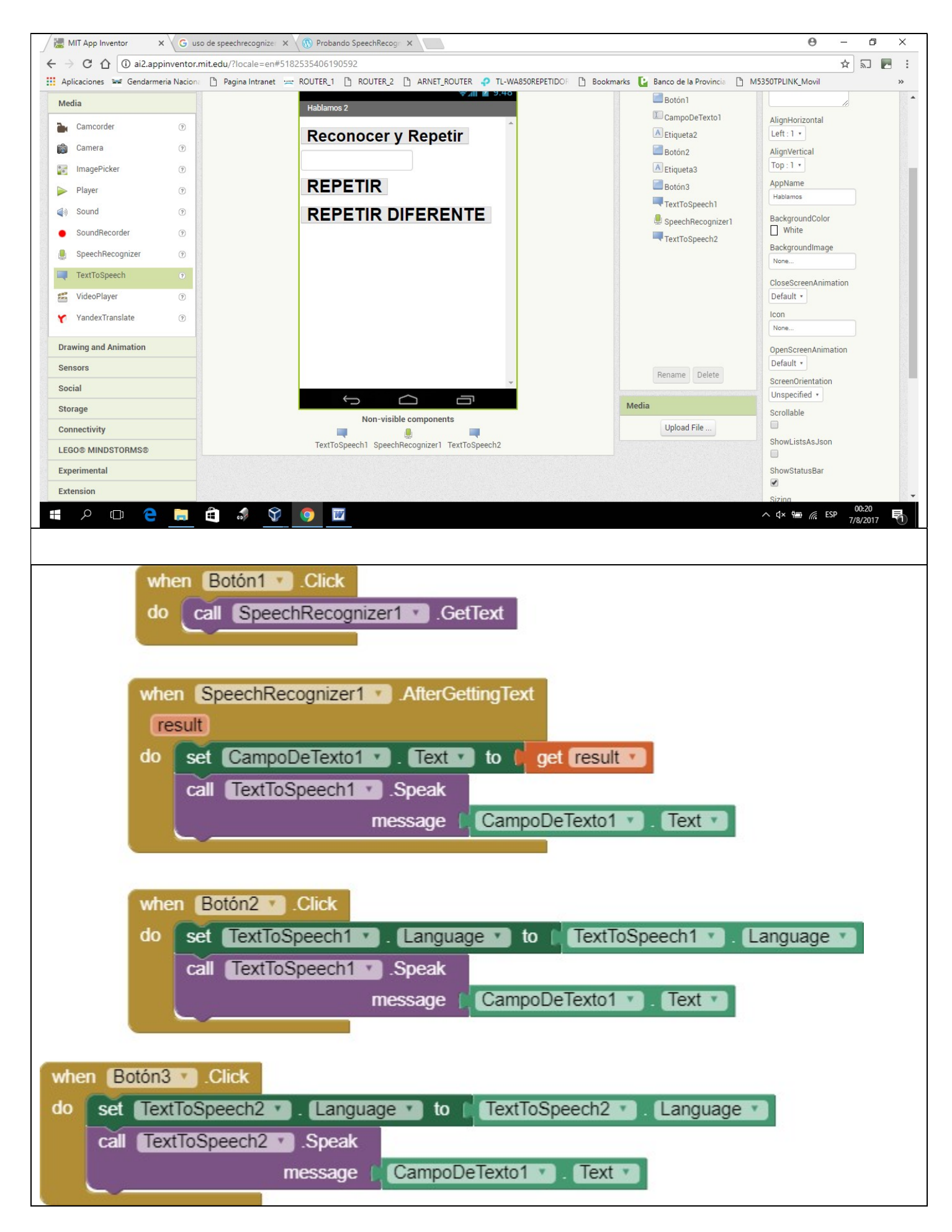

Nota: get result se toma de clickear en result del When..

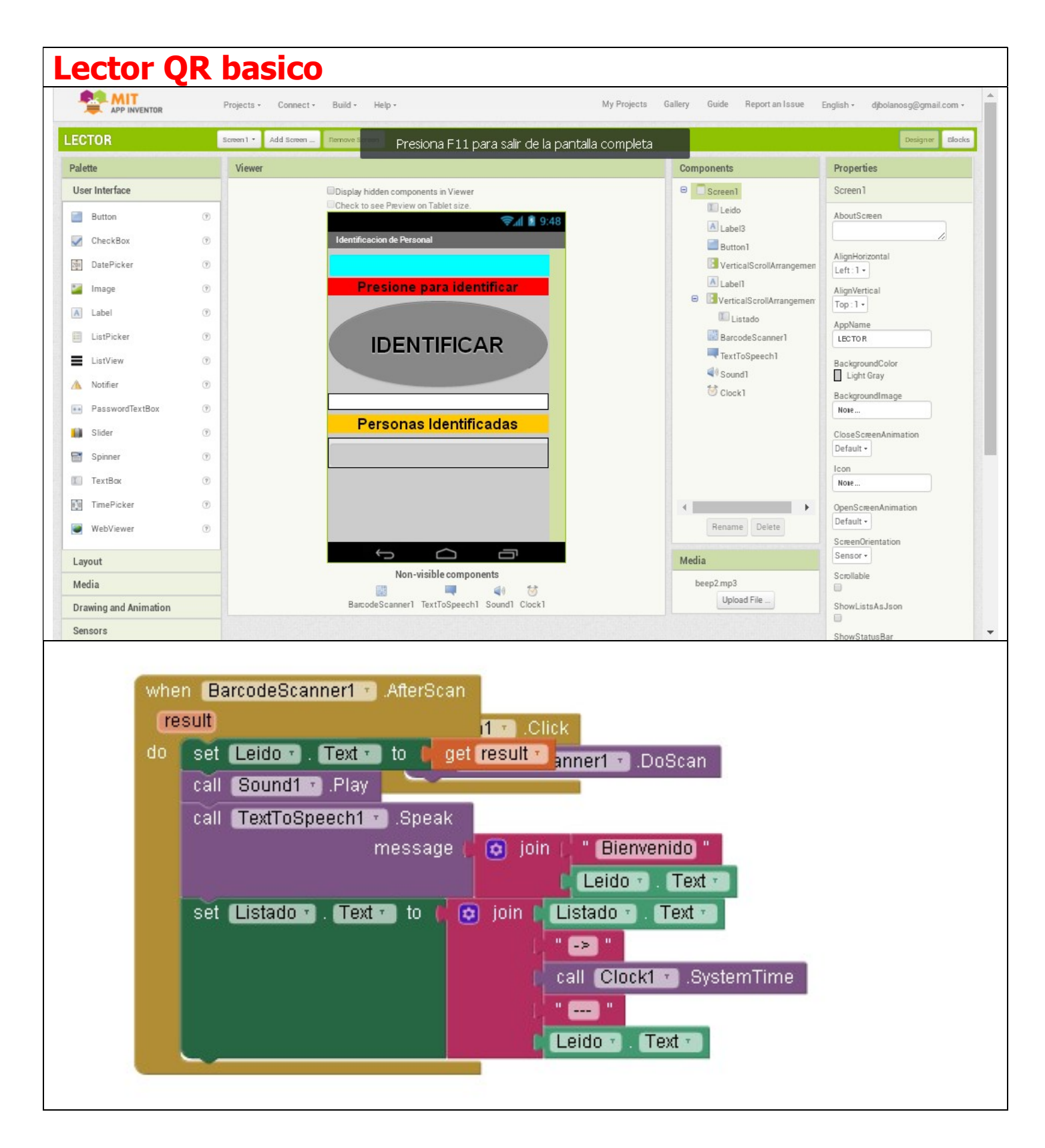

#### SALIR DE UNA APP (SIEMPRE DEBERIA ESTAR)

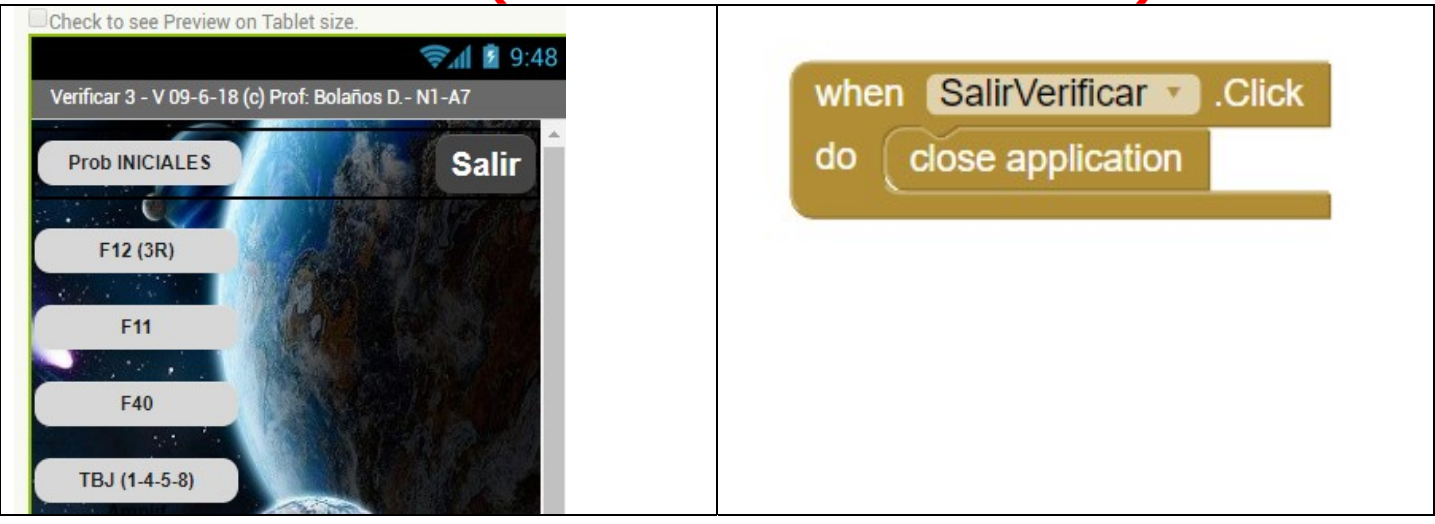

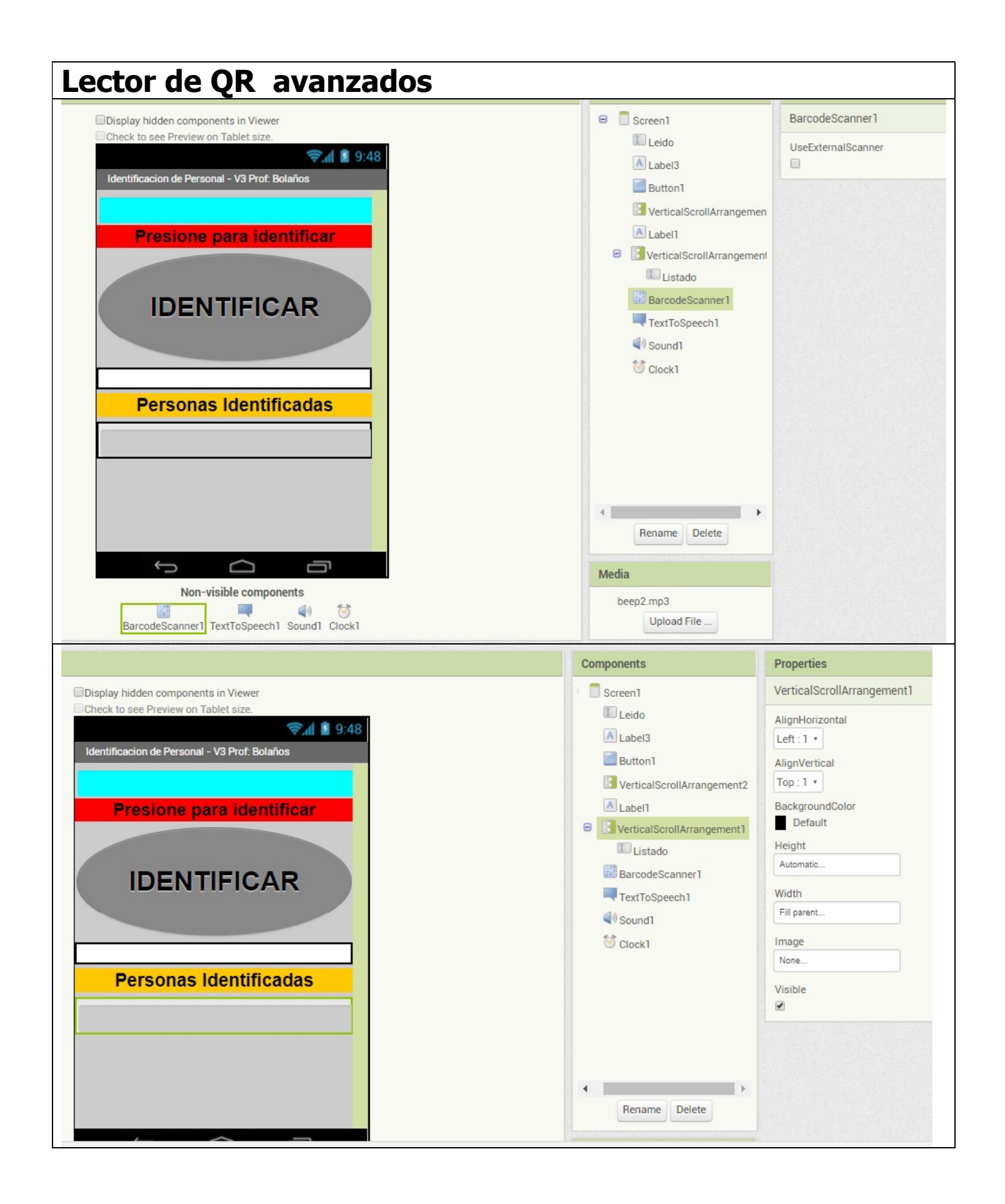

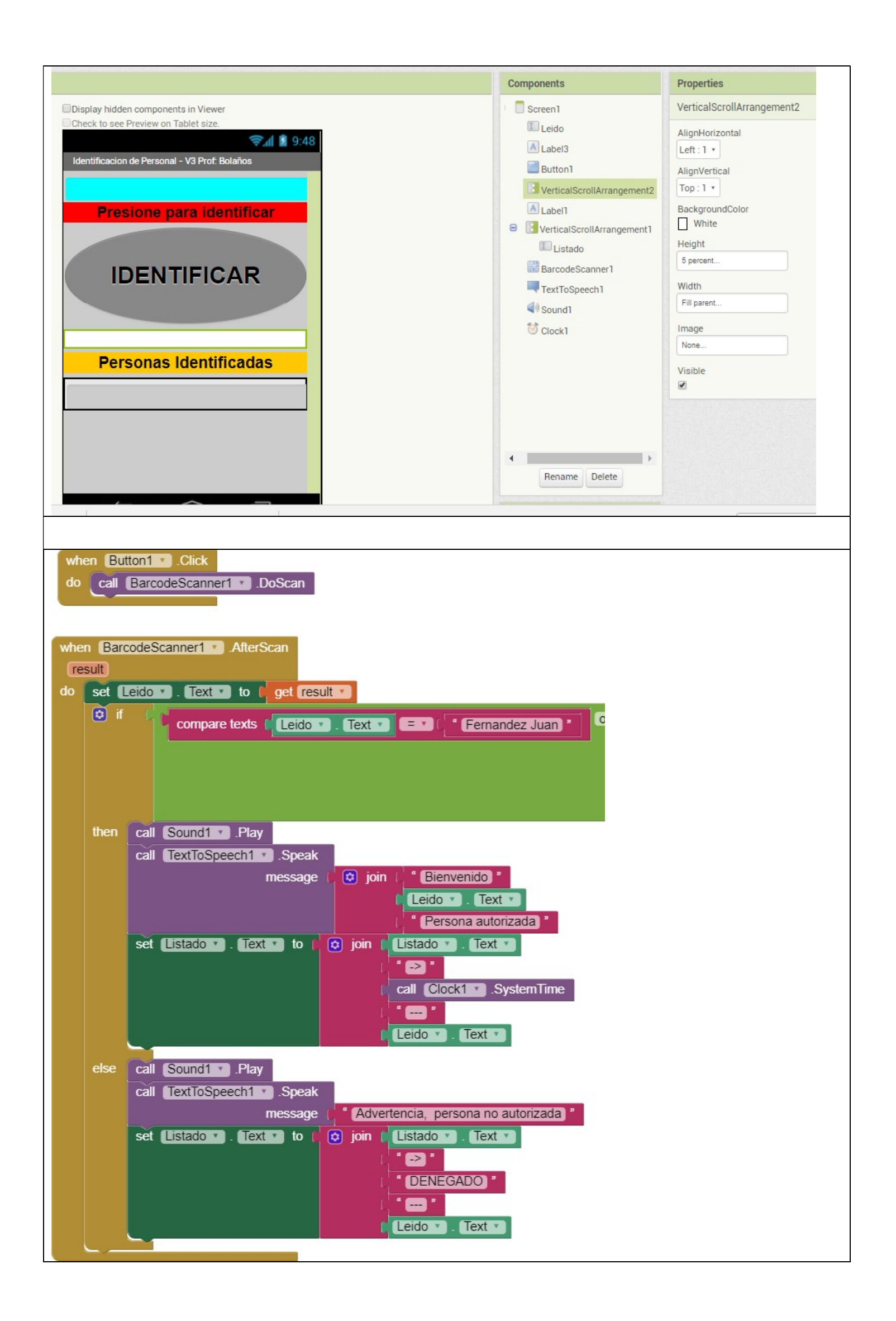

#### Asistencia a clases v2.5 Master, permiso a voluntad del dueño del movil leyendo QR, ingreso manual, escribe en pagina PHP.

. Si la ruta del archivo comienza con una barra diagonal (/), entonces el archivo se crea en relación con / sdcard. Por ejemplo, escribir un archivo en /myFile.txt escribirá el archivo en /sdcard/myFile.txt.

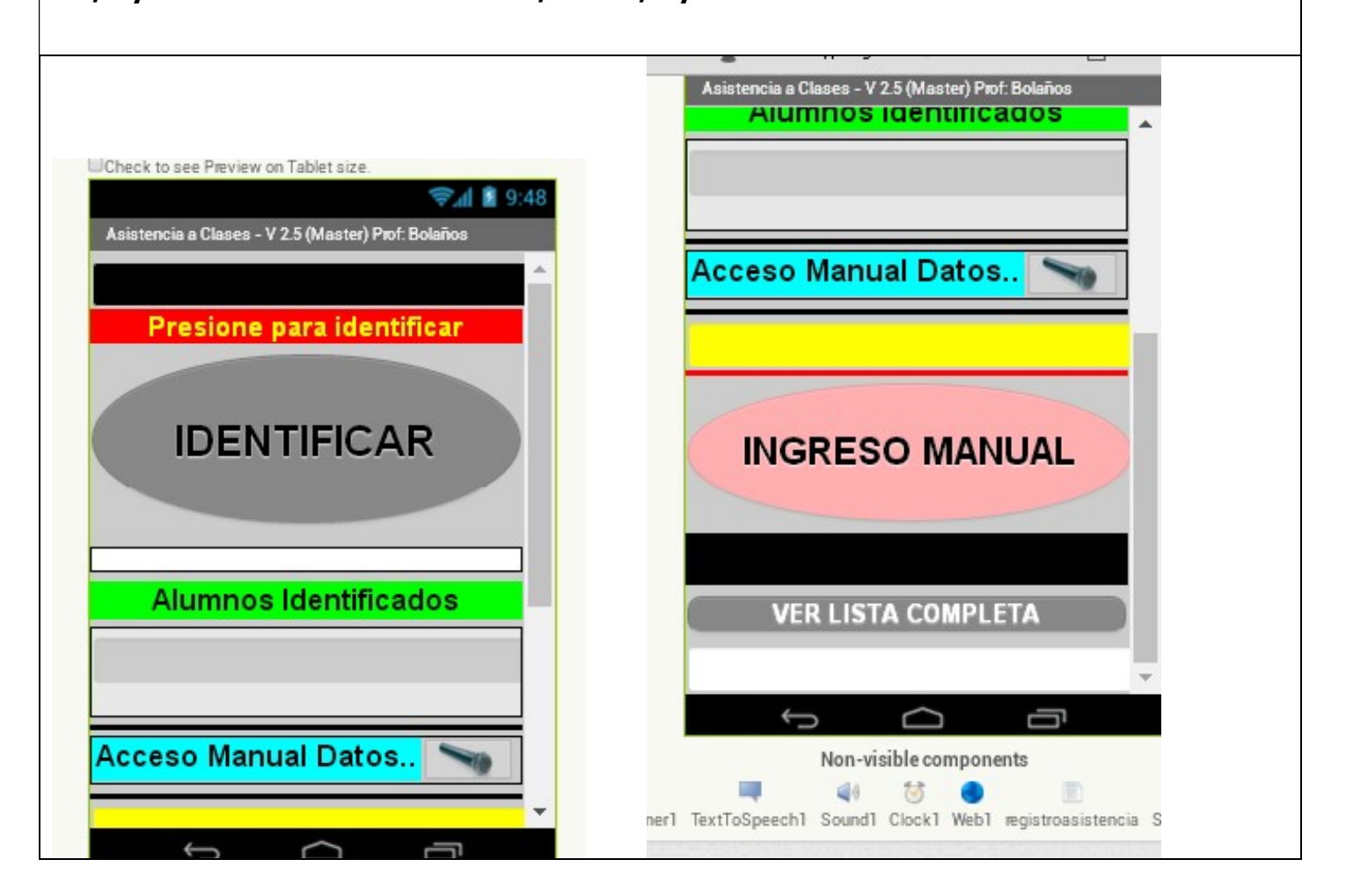

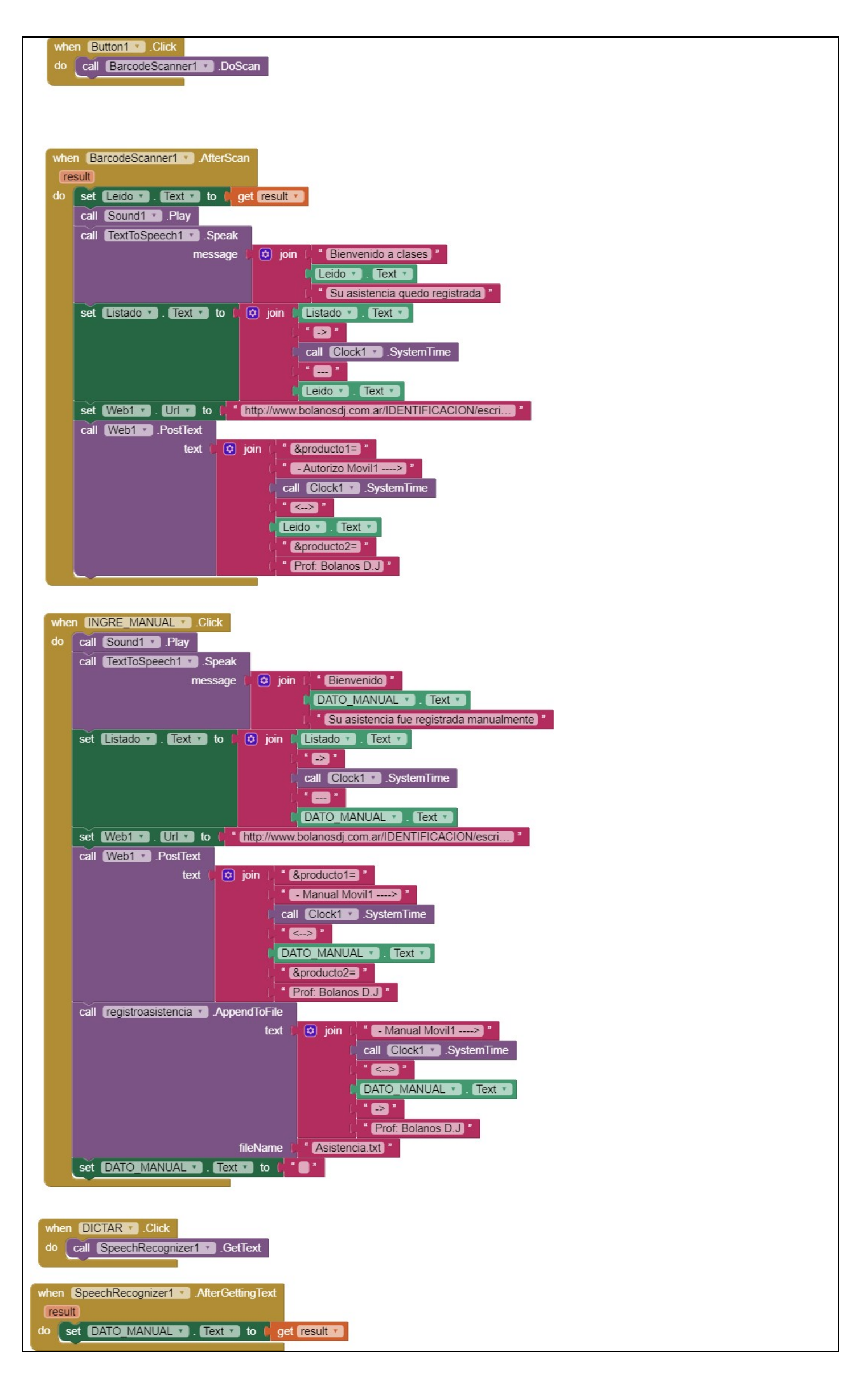

| Escuchame APP pizarron para Hipoacusticos                                                        |  |  |
|--------------------------------------------------------------------------------------------------|--|--|
| Check to see Preview on Tablet size.                                                             |  |  |
| Non-visible components<br>SpeechRecognizer1                                                      |  |  |
| when DICTAR . Click<br>do call SpeechRecognizer1 . GetText                                       |  |  |
| when SpeechRecognizer1 · AfterGettingText<br>result<br>do set PIZARRON · Text · to (get result · |  |  |

# Segunda Blue Envia un codigo que reconoce Arduino y enciende LED.

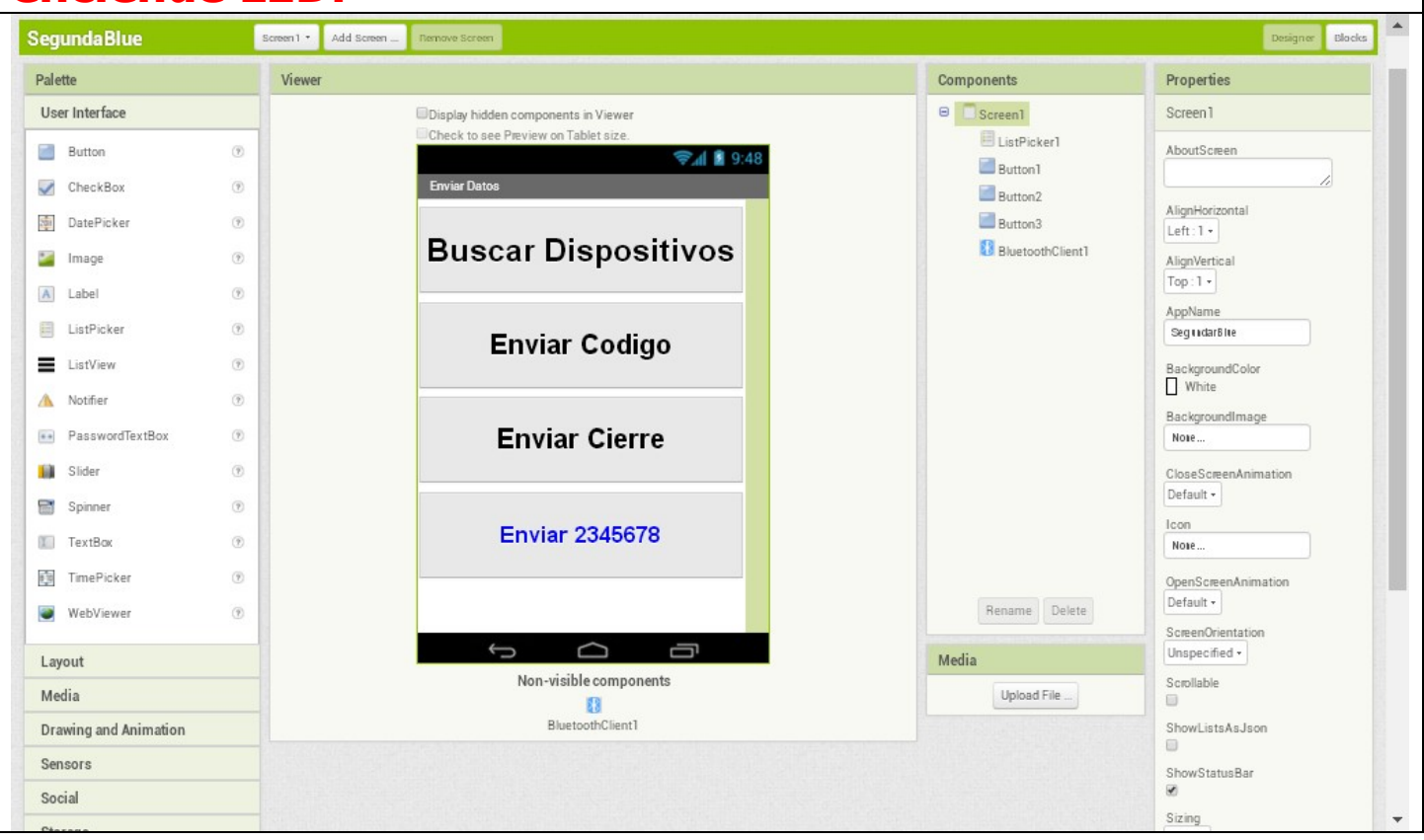

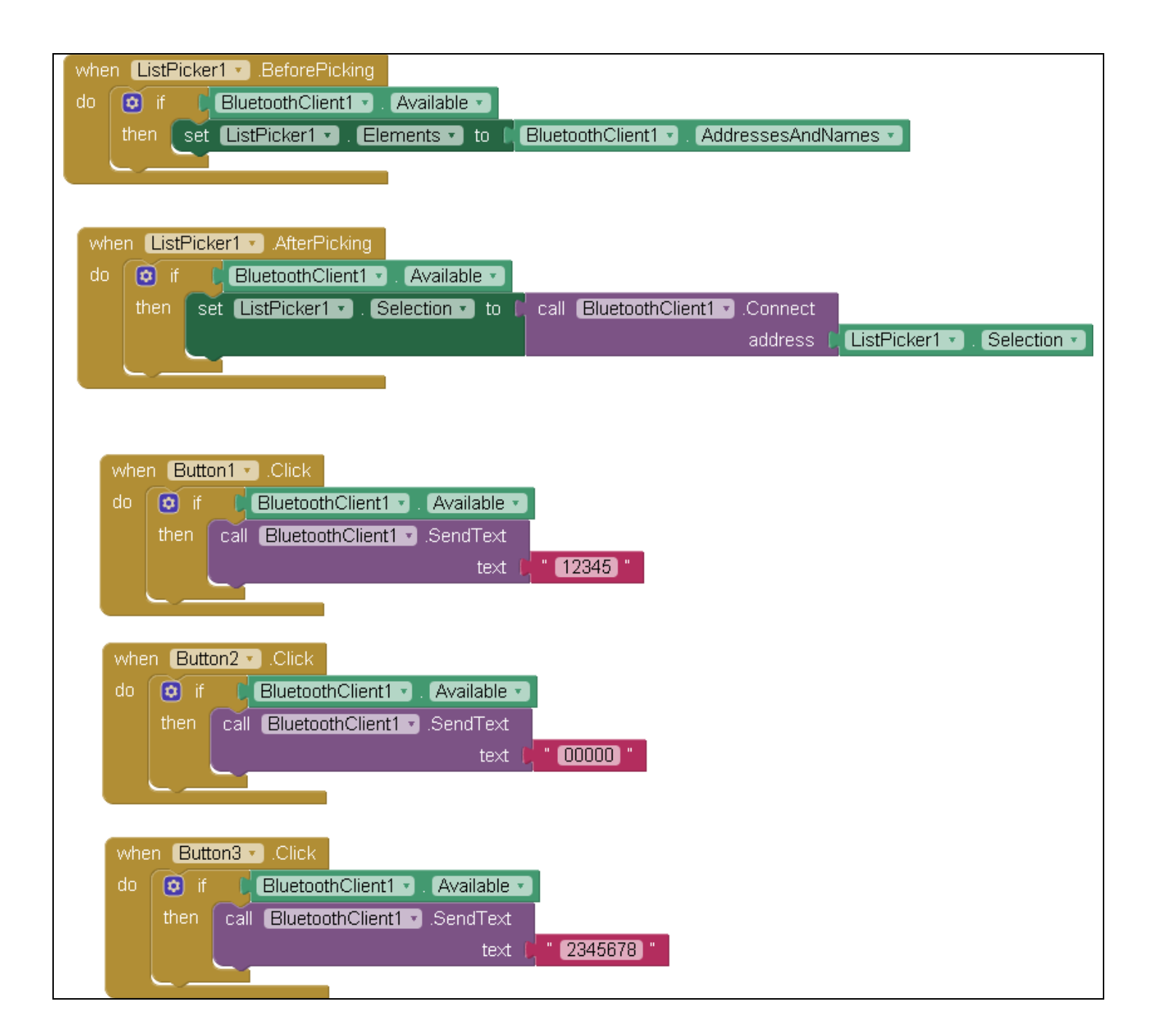

#### **Ordenes verbales primera version TerceraBlue**

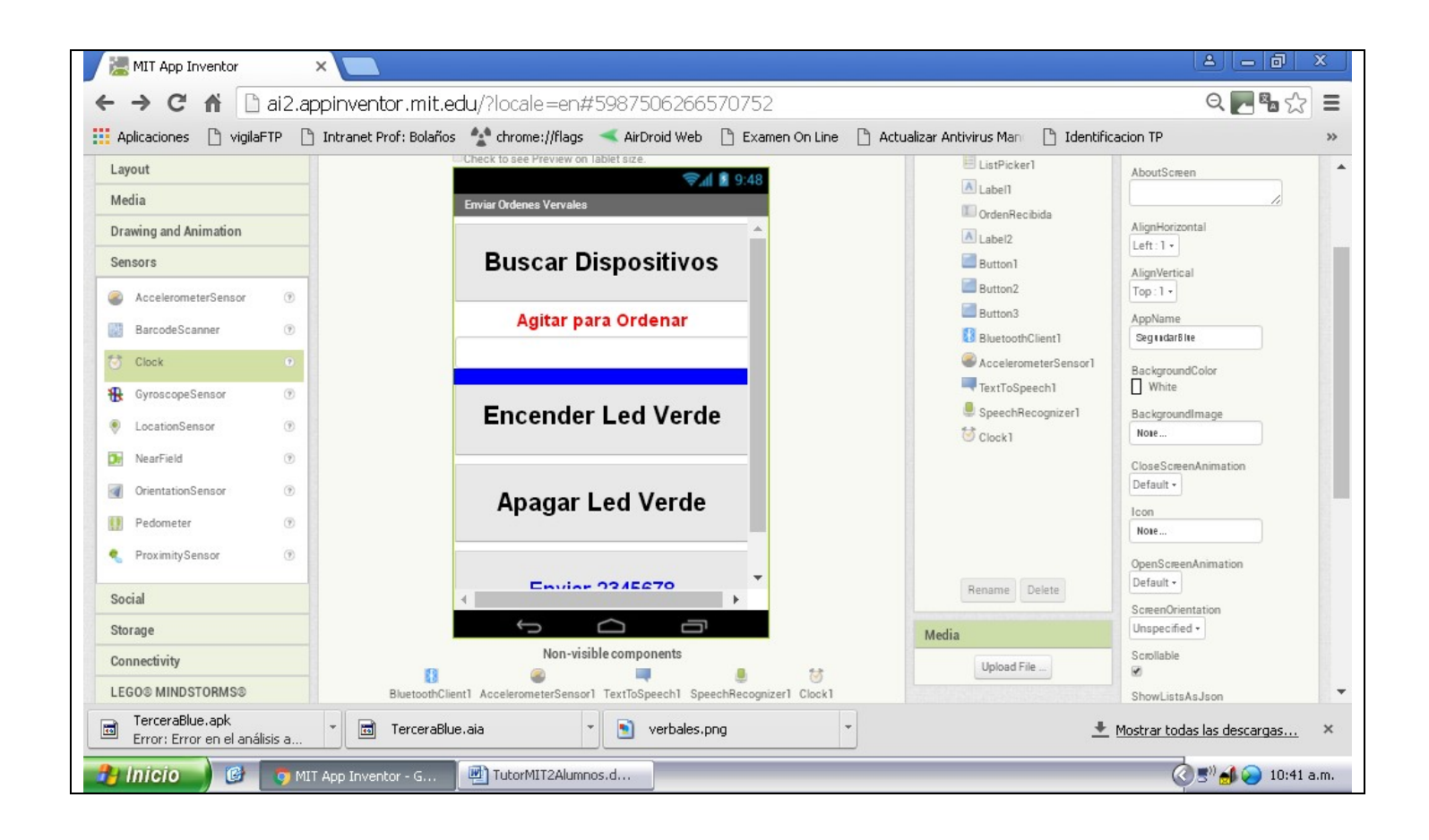

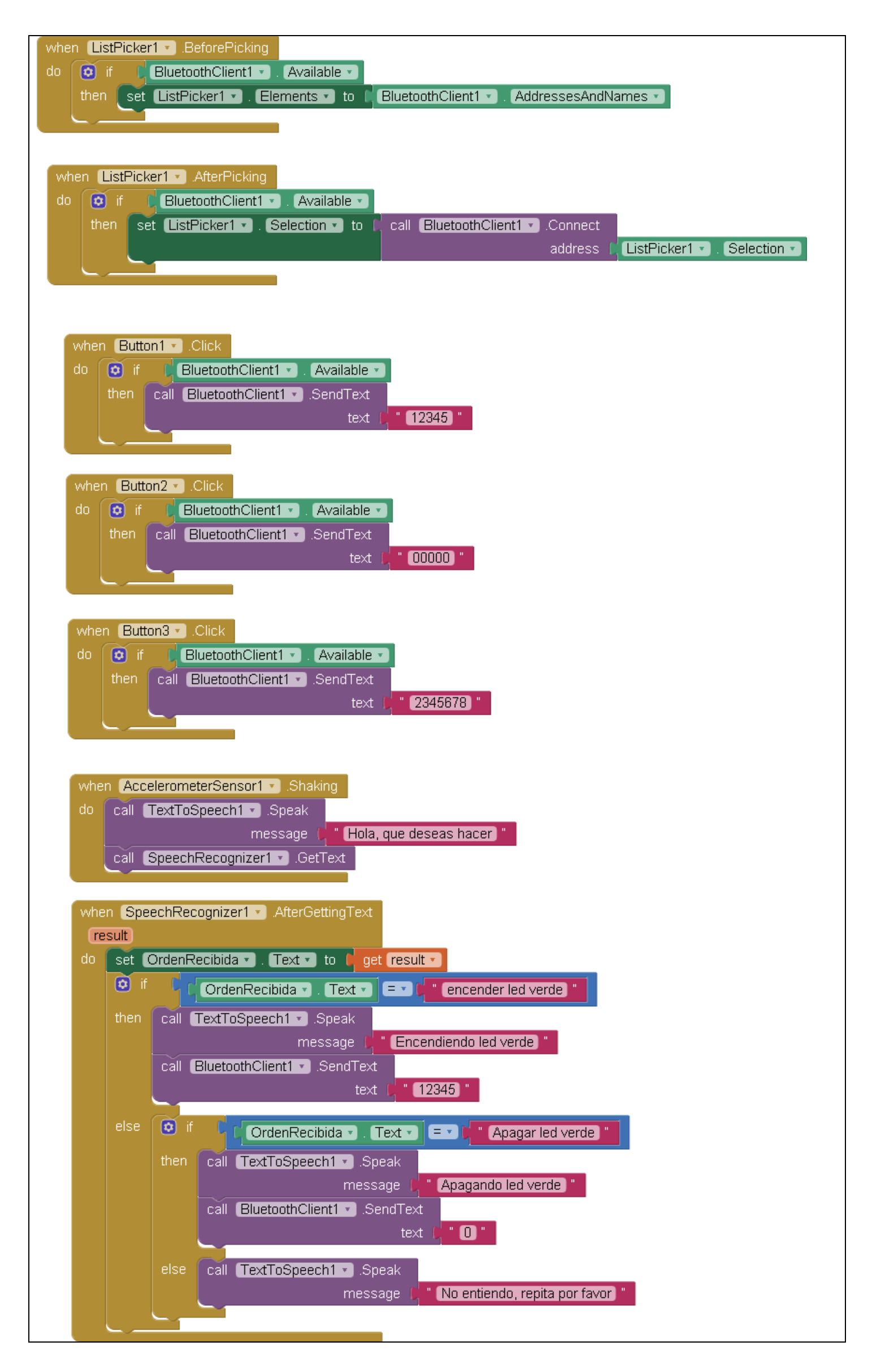

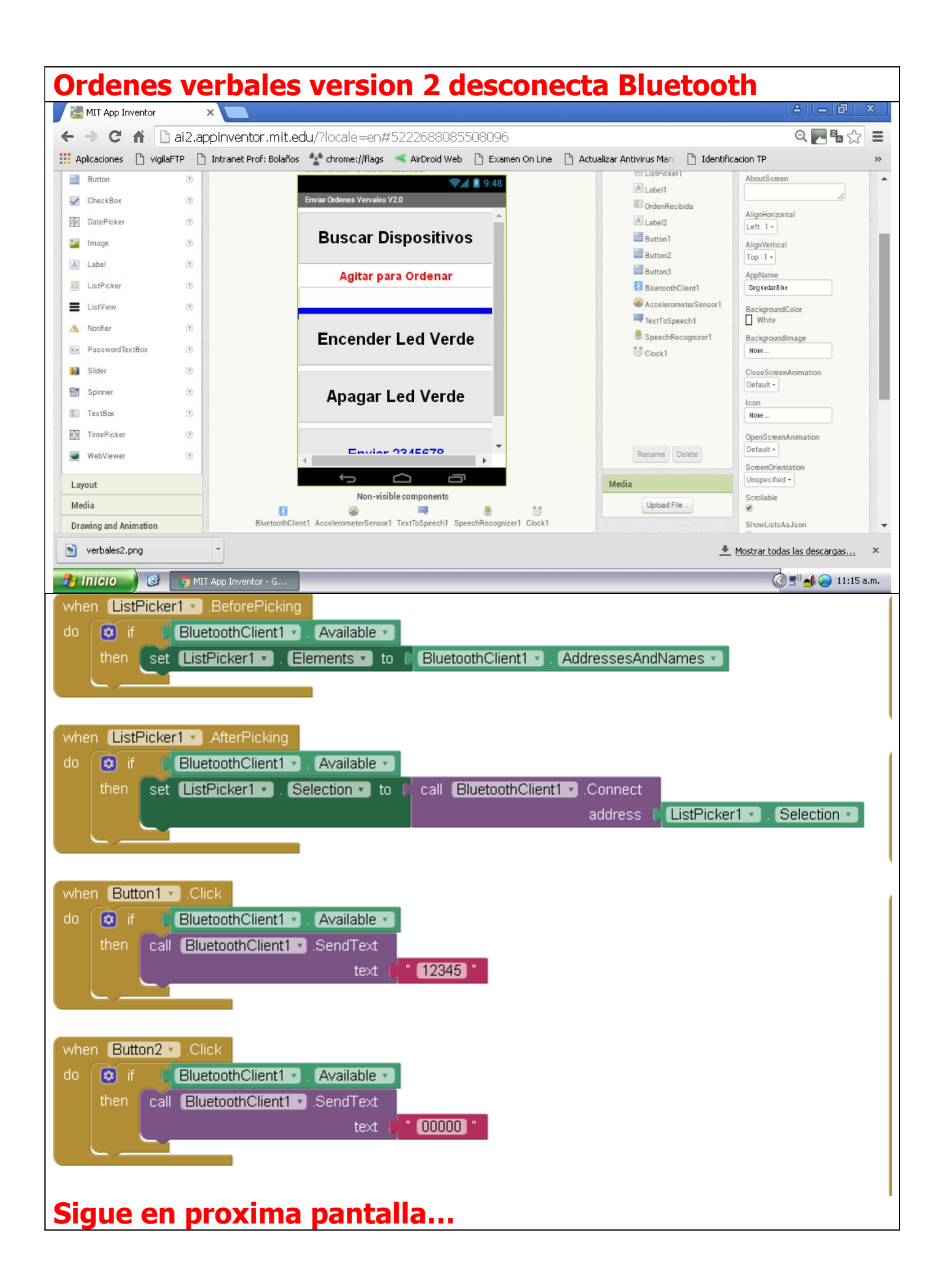

| do if BluetoothClient1 Available text 2345678 "<br>when AccelerometerSensor1 Shaking<br>do call TextToSpeech1 Speak<br>message ("Hola, que deseas hacer"<br>call SpeechRecognizer1 GetText                          |
|----------------------------------------------------------------------------------------------------|
| then call BluetoothClient1 • .SendText<br>text ( " 2345678 "<br>when AccelerometerSensor1 • .Shaking<br>do call TextToSpeech1 • .Speak<br>message ( " Hola, que deseas hacer "<br>call SpeechRecognizer1 • .GetText |
| text (" 2345678"<br>when AccelerometerSensor1 . Shaking<br>do call TextToSpeech1 . Speak<br>message (" Hola, que deseas hacer "<br>call SpeechRecognizer1 . GetText                                                 |
| when AccelerometerSensor1 . Shaking<br>do call TextToSpeech1 . Speak<br>message ("Hola, que deseas hacer"<br>call SpeechRecognizer1 . GetText                                                                       |
| when AccelerometerSensor1 • .Shaking<br>do call TextToSpeech1 • .Speak<br>message ( Hola, que deseas hacer "<br>call SpeechRecognizer1 • .GetText                                                                   |
| when       AccelerometerSensor1 • .Shaking         do       call       TextToSpeech1 • .Speak         message       " Hola, que deseas hacer "         call       SpeechRecognizer1 • .GetText                      |
| call [TextToSpeech1] .Speak<br>message () " Hola, que deseas hacer "<br>call [SpeechRecognizer1] .GetText                                                                                                    |
| call SpeechRecognizer1 . GetText                                                                                                    |
|                                                                                                    |
|                                                                                                    |
|                                                                                                    |
| when SpeechRecognizer1 . AfterGettingText                                                                                                    |
| do set Orden Recibida a Text a to frequit a                                                                                                    |
|                                                                                                    |
|                                                                                                    |
| then call TextToSpeech1Speak                                                                                                    |
| message Lincendiendo led verde                                                                                                    |
| text (" 12345 "                                                                                                    |
|                                                                                                    |
| else 💿 if 🗘 (OrdenRecibida - ). Text - ) = - 🗘 " (Apagar led verde) "                                                                                                    |
| then call TextToSpeech1 .Speak                                                                                                    |
| message ( <b>* "</b> Apagando led verde) "                                                                                                    |
| call BluetoothClient1 ▼ .SendText                                                                                                    |
|                                                                                                    |
| else if 🗘 OrdenRecibida 🔹 . Text 🔹 🚍 🖓 " desconectar "                                                                                                    |
| then call TextToSpeech1 .Speak                                                                                                    |
| message 🖉 "Desconectando enlace, que tenga buen dia.) "                                                                                                    |
| call BluetoothClient1 - Disconnect                                                                                                    |
| else call TextToSpeech1Speak                                                                                                    |
| message ( No entiendo, repita por favor) "                                                                                                    |
|                                                                                                    |

En esta ultima versión se envía la orden de desconexión del enlace. El efecto visual es que el LED del modulo comienza a parpadear rapidamente indicando que el enlace se rompio.

El programa que se carga en Arduino es el siguiente:

```
void setup()
Serial.begin(9600); //Iniciar el serial
pinMode(5, OUTPUT); //Establecer el pin 13 como salida
}
void loop()
{
 if(Serial.available()>=1)
  {
    //Delay para favorecer la lectura de caracteres
  delay(22);
  //Se crea una variable que servirá como buffer
  String bufferString = "";
  /*
   * Se le indica a Arduino que mientras haya datos
   * disponibles para ser leídos en el puerto serie
   * se mantenga concatenando los caracteres en la
   * variable bufferString
   */
  while (Serial.available()>0) {
   bufferString += (char)Serial.read();
  }
  long entrada = bufferString.toInt(); //Se carga lo leido en la variable entrada
   Serial.println(entrada);//Muestro lo que entre
   if(entrada == 12345) //Si es 'codigo', encender el LED
    ł
     digitalWrite(5, HIGH);
     Serial.println("LED encendido");
     Serial.println(entrada);
   }
   else if(entrada == 0) //Si es 'L', apagar el LED
    ł
     digitalWrite(5, LOW);
     Serial.println("LED apagado");
   }
 }
}
```

Ordenes verbales version 2,5 desconecta Bluetooth y se agrega un clock antes de esperar la orden (500mseg), es util si la conexión a Interner es rapida, ya que se observa que se escribia los que decia el sintetizador al esperar la orden. Se aconseja hablar cerca del MIC. Display hidden components in Viewe হ 🕼 📓 9:48 Enviar Ordenes Vervales V2.5 **Buscar Dispositivos** Agitar para Ordenar **Encender Led Verde** Apagar Led Verde Enviar 2345678 0 D Non-visible components BluetoothClient1 AccelerometerSensor1 TextToSpeech1 SpeechRecognizer1 Clock1 when ListPicker1 .BeforePicking do 🔯 if 🛛 BluetoothClient1 🔹 Available 🔹 then set ListPicker1 . Elements . to BluetoothClient1 . AddressesAndNames . when ListPicker1 . AfterPicking do 👩 if 🛛 BluetoothClient1 🔹 Available 🔹 then set ListPicker1 . Selection to call BluetoothClient1 . Connect address (ListPicker1 . Selection when Button1 .Click do 🔯 if 🛛 BluetoothClient1 🔹 Available 🔹 then call BluetoothClient1 .SendText text 🚺 \* 12345 \* when Button2 .Click do 👩 if 🛛 BluetoothClient1 🔹 Available 🔹 then call BluetoothClient1 .SendText text ( " 00000 " Sigue en proxima ventana

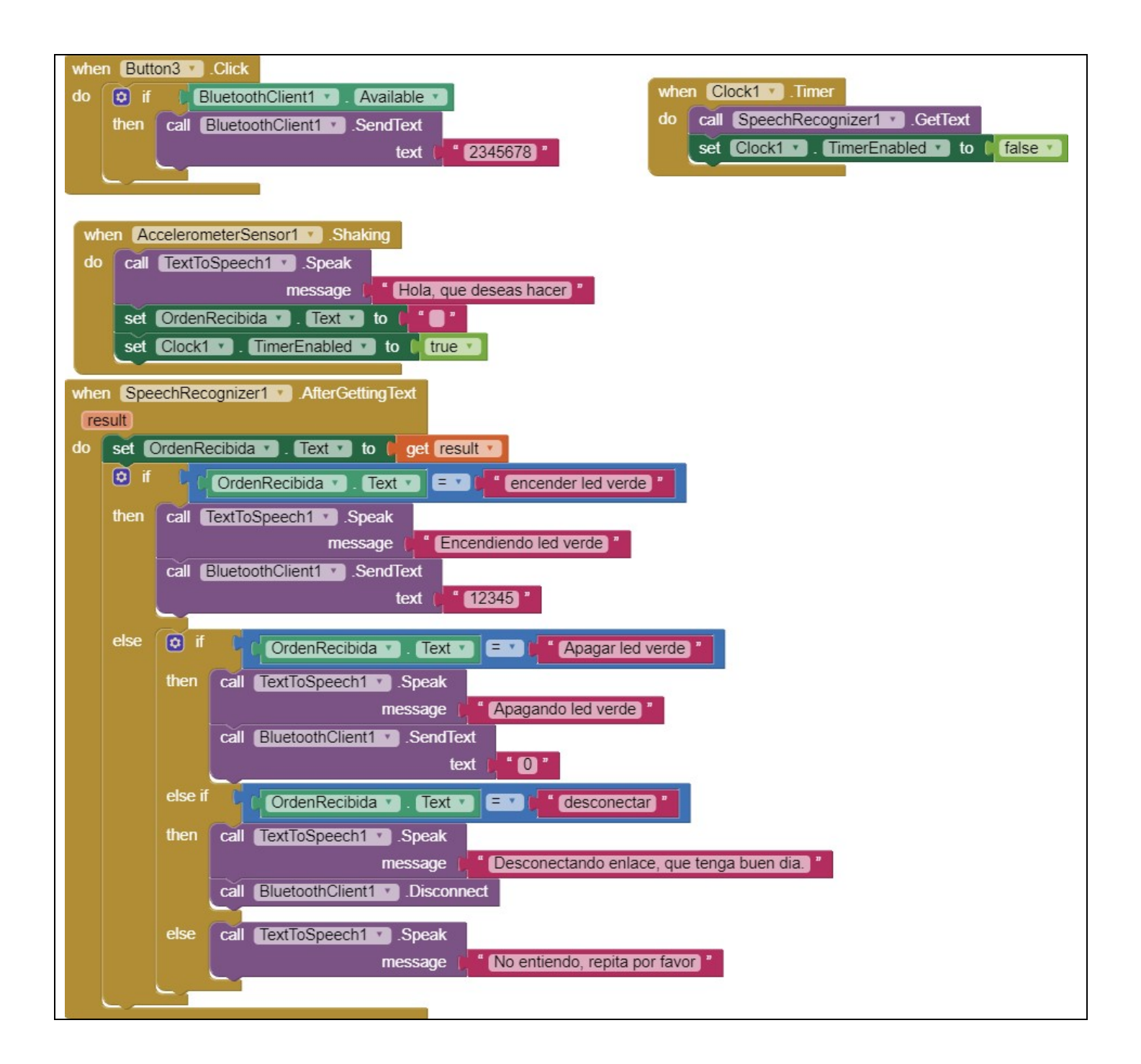

#### Ir a una pagina WEB mediante un boton, puede ser de Intranet tambien.

| whe           | en Diodo2 * .Click                     |                                                  |
|---------------|----------------------------------------|--------------------------------------------------|
| do            | set ActivityStarter1 🔹 DataUri 🔹 to 🖡  | http://www.bolanosdj.com.ar/MOVIL/ANALOGICA/EL%2 |
|               | set ActivityStarter1 🔹 Action 🔹 to 🛑   | android.intent.action.VIEW                       |
|               | call ActivityStarter1 • .StartActivity |                                                  |
| 10 - 10<br>10 |                                        |                                                  |

Como se observa es necesario el objeto ActivyStarter

Fin primera parte..